# Relevamiento Anual 2017

## http://200.71.225.234/raweb

relevamientoanual@gmail.com

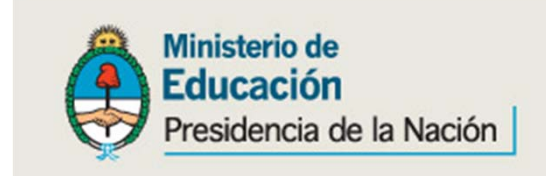

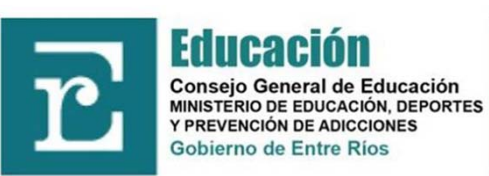

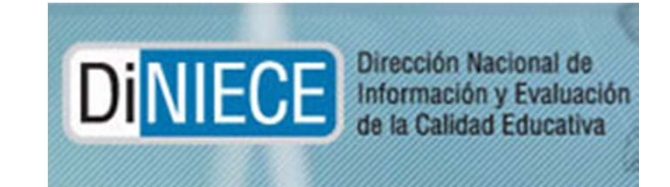

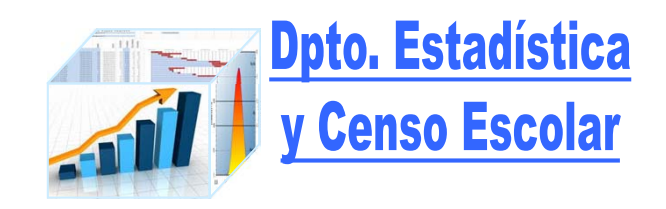

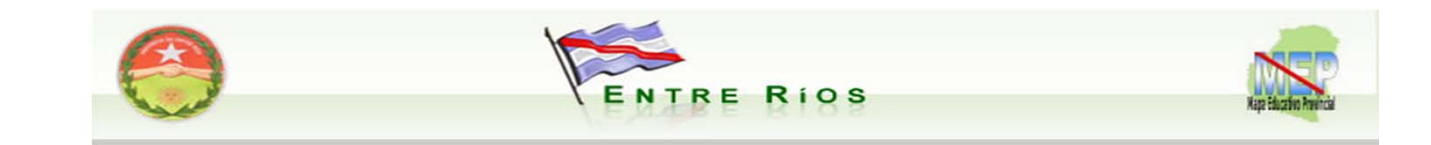

## http://200.71.225.234/raweb

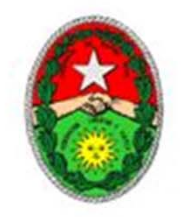

### **PROVINCIA DE ENTRE RIOS**

#### CONSEJO GENERAL DE EDUCACION DIRECCION GENERAL DE PLANEAMIENTO EDUCATIVO DPTO. ESTADISTICA Y CENSO ESCOLAR

El Relevamiento Anual es el operativo federal realizado en conjunto por la DiNIECE y las Unidades de Estadísticas Jurisdiccionales que registran información cuantitativa fundamental sobre establecimientos educativos, sus alumnos y sus plantas orgánico-funcionales. El Relevamiento Anual tiene como universo todas las unidades educativas del país, ya sean estatales o privadas, del ámbito urbano o rural, de todos los niveles y modalidades educativas.

| RELEVAMIENTOS | RESPONSABLES DE LA CARGA                    | ESTADO                |
|---------------|---------------------------------------------|-----------------------|
| RA2011        | Carga Centralizada (Dpto. Estadística)      | Acceso - Solo lectura |
| RA2012        | Carga Centralizada (Dpto. Estadística)      | Acceso - Solo lectura |
| RA2013        | Secundarias (todas)                         | Acceso - Solo lectura |
| RA2014        | Primarias cabeceras Dpto., Secundarias      | Acceso - Solo lectura |
| RA2015        | Primarias (todas), Secundarias, SNU (todas) | Acceso - Solo lectura |
| RA2016        | Primarias (todas), Secundarias, SNU (todas) | Acceso - Solo lectura |
| RA2017        | Primarias (todas), Secundarias, SNU (todas) |                       |

RA2015: al igual que todos los relevamientos anteriores, todas las unidades educativas deberán mandar la copia del cuadernillo a este Dpto., aún las que realizan la carga vía Web.

Acceso a los distintos relevamientos

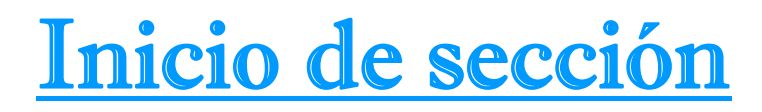

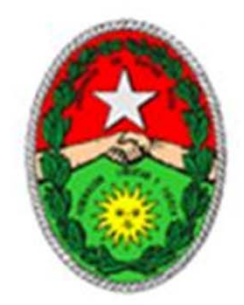

## Bienvenido al sistema de carga del RELEVAMIENTO ANUAL 2017

## Entre Rios

Para ingresar al sistema indique su nombre de usuario y contraseña

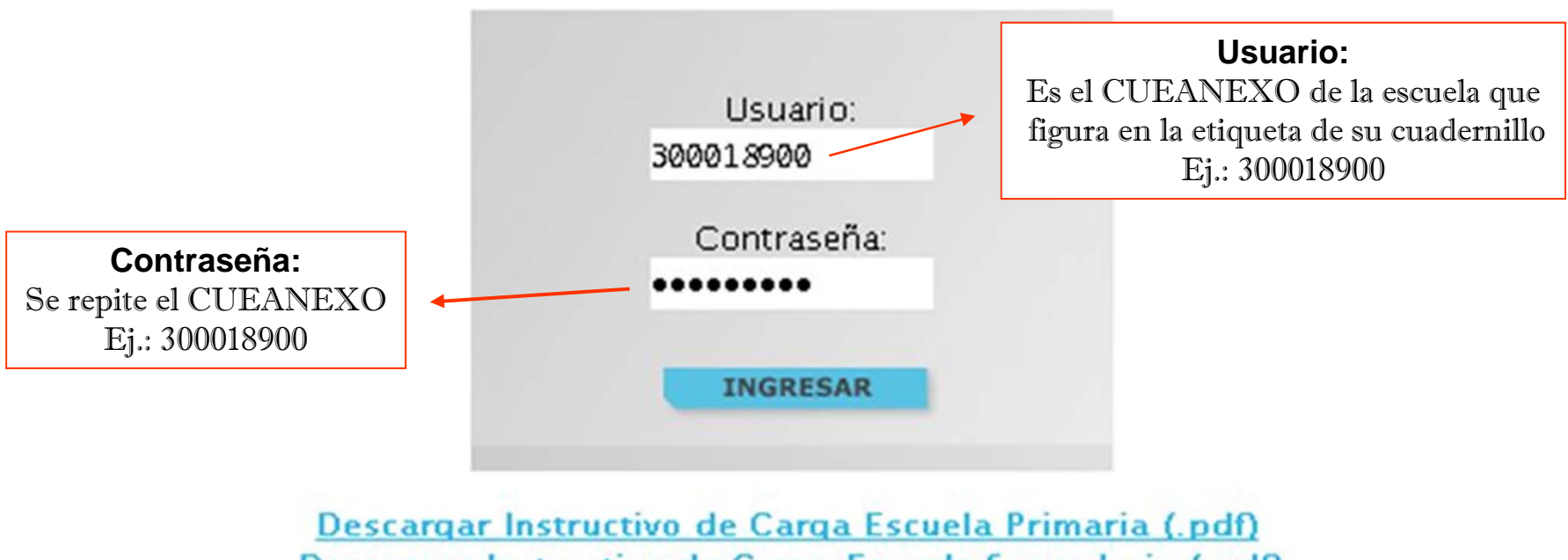

Descargar Instructivo de Carga Escuela Secundaria (.pdf)

## PANTALLA INICIAL CUANDO SE ACCEDE AL SISTEMA RAWEB

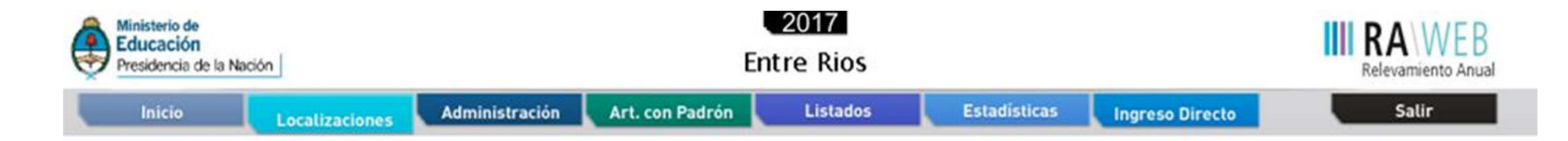

#### Listado de Localizaciones

Resultados: Mostrando artículos 1-20 de 2803.

Anterior | 1 2 3 4 5 6 7 8 ... 141 | Siguiente

| Cueanexo  | Código Jurisdiccional | Nombre                | Estado         | Filtrar       |
|-----------|-----------------------|-----------------------|----------------|---------------|
|           |                       |                       | -Cualquiera- 🔻 | Borrar Ritrar |
| 300000100 | 1-PI -08-035          | REPUBLICA DE CHILE 35 | Faltante       | 🛃 Ingresar    |
|           |                       |                       | (D)            | Canada        |

## ACCESO A LOS DISTINTOS CUERPOS DEL MISMO CUADERNILLO

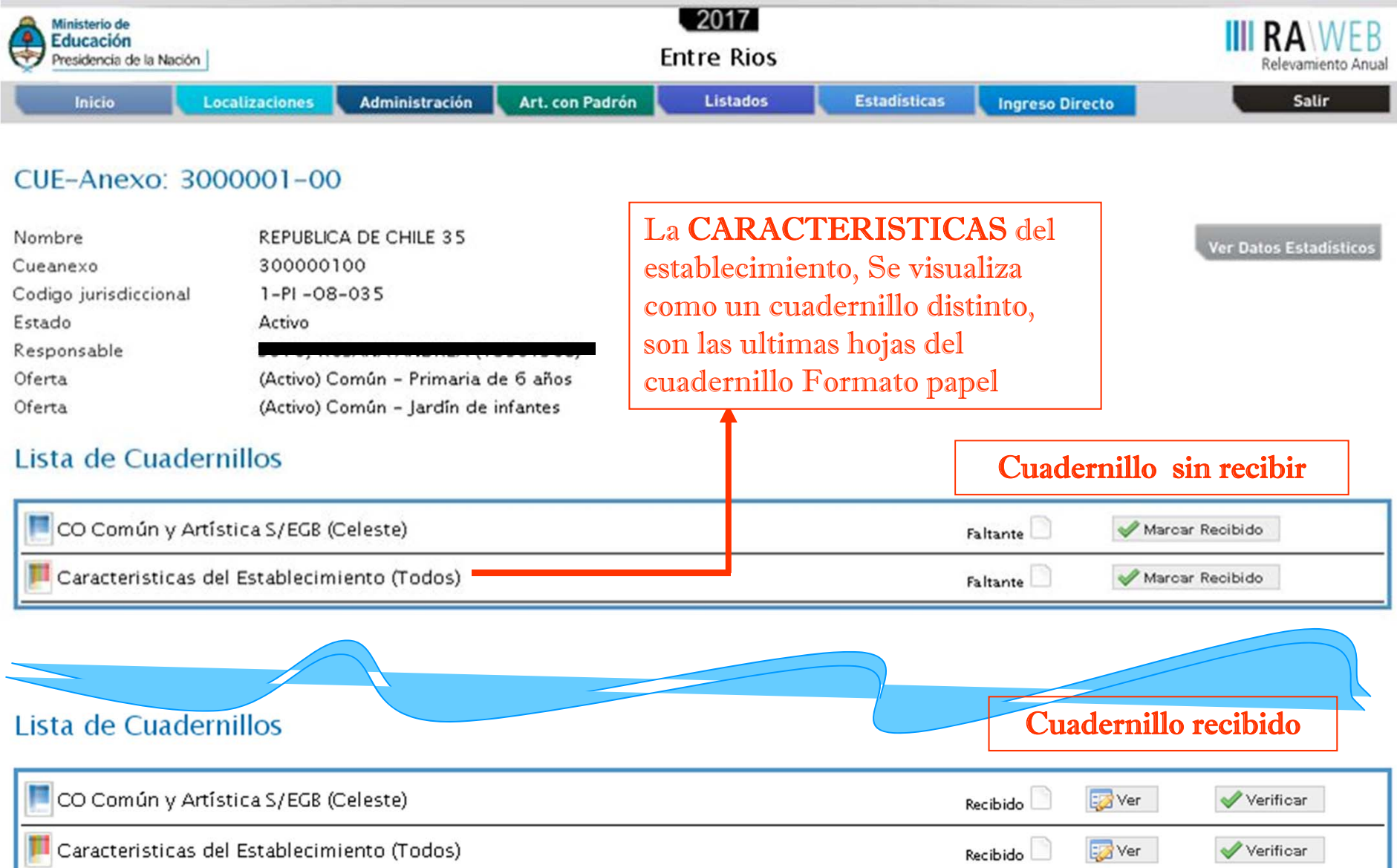

### SOLO UN CUERPO RECIBIDO, falta recepcionar "características del Establecimiento"

#### Lista de Cuadernillos

| 📜 Caracteristicas del Establecimiento        | Faltante                      |   | 🖋 Marca | r Recibido | $\overline{}$ |  |
|----------------------------------------------|-------------------------------|---|---------|------------|---------------|--|
| CO Común y Artística S/EGB (Celes            | Pecibido                      |   | 🎲 Ver   | Verificar  | フ             |  |
| Celeste - Matrícula de Nivel Inicial         |                               |   | (       | Vaci       | io 📄 🔯 Ver    |  |
| Celeste - Cargos de Nivel Inicial - Jardín ( | Cuando esta recibido se puede |   |         | Vaci       | io 🗋 🔯 Ver    |  |
| Celeste - Matrícula de Nivel Primario        | acceder en forma directa      |   | $\prec$ | Vaci       | io 📄 🔯 Ver    |  |
| Celeste - Cargos de Nivel Primario           | a cada bloque del cuadernillo |   |         | Vaci       | io 📄 🔯 Ver    |  |
| Celeste - Otros Datos de Matrícula           |                               | l | Vaci    | io 📄 🔯 Ver |               |  |

### DIREFENTES ESTADOS DE CARGA PARA CADA BLOQUE

Vacío: sin datos

En Carga: contiene datos trascriptos del cuadernillo al sistema RAWEB En Carga Con Advertencias(\*): contiene datos factibles de ser o no un error En Carga Con Errores: datos a corregir, no pueden quedar errores Completo Con Errores: sin cuadros vacíos pero conteniendo datos a corregir Completo Con Advertencias : sin cuadros vacíos, se deben verificar los datos cargados Completo: estado final ideal para cada bloque

(\*) una vez confirmada y/o verificado el dato de la advertencia, esta puede quedar sin llegar a conformar un error <u>Ej. Sobre edad / repitencia</u>

## RELEVAMIENTO ANUAL 2017 - JARDINES DE INFANTES CUADROS DE MATRICULA

## **DEFINICIONES:**

<u>Sección</u>: Grupo escolar formado por alumnos que cursan en el mismo espacio, al mismo tiempo y con el mismo docente.

Sección Independiente: Las actividades de enseñanza corresponden a una sola sala.

<u>Sección Múltiple:</u> Las actividades de enseñanza correspondiente a varias salas (es decir implica contenidos diferenciados, con un docente).

Sección Multinivel: conformadas por sala de Maternal-Inicial o Inicial – Primaria.

### **OBSERVACIONES**

➢ Solo podrán cargar matricula de jardines de infantes o maternal, si tiene el nivel declarado.

 $\succ$  Si este año no tiene alumnos matriculados en el nivel, deberá notificar al Dpto. Estadística y Censo escolar para dar de bajar el nivel, al teléfono (0343-4209312 o vía mail a <u>relevamientoanual@gmail.com</u>).

➢ Si el año anterior no tenia alumnos matriculados para el nivel, este año no tendrá acceso a la carga, para tenerlo deberá notificar al Dpto. Estadística y censo escolar y así le habilitaremos las ventanas correspondientes.

## Encabezados de paginas

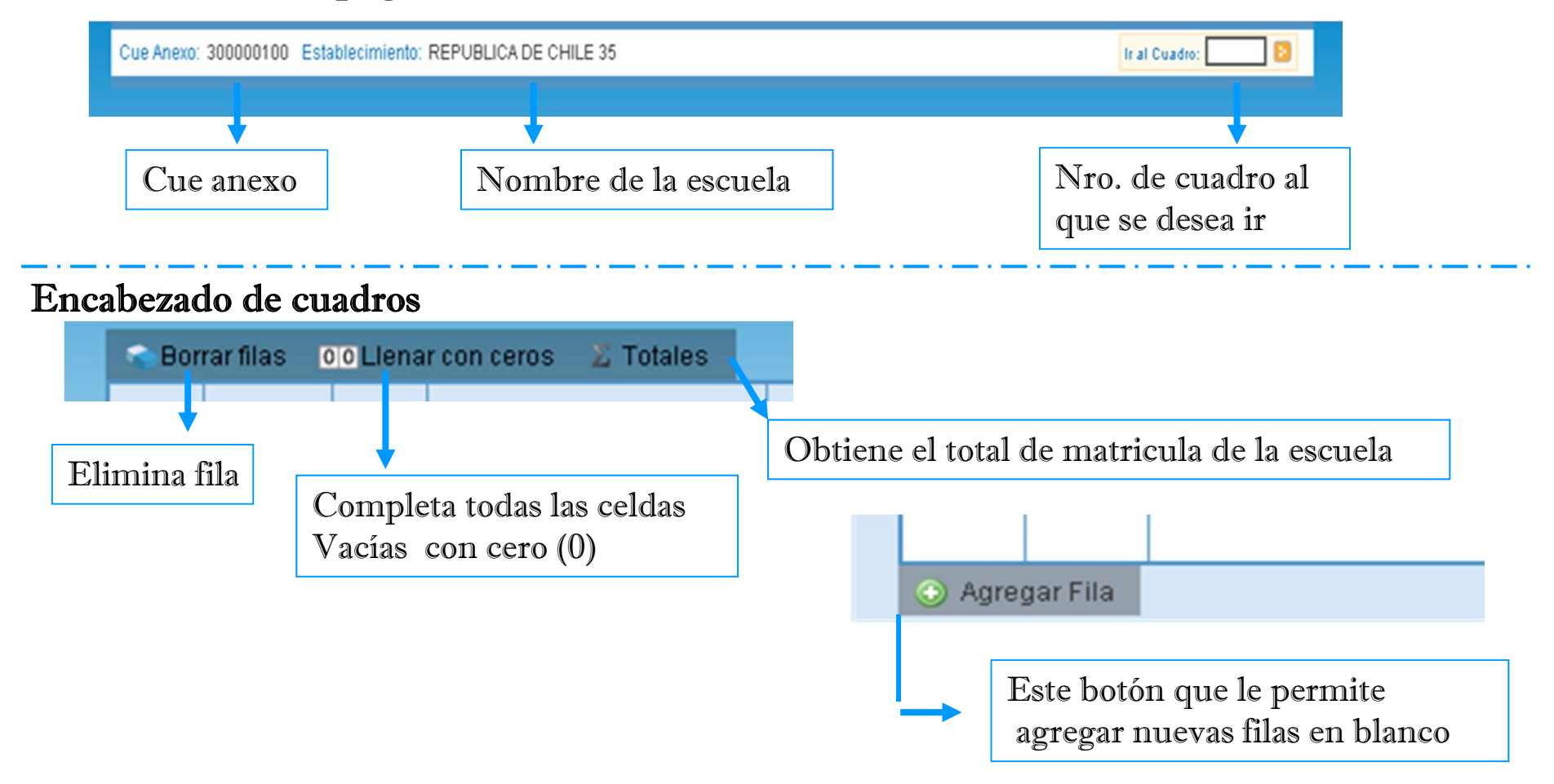

### Pie de pagina

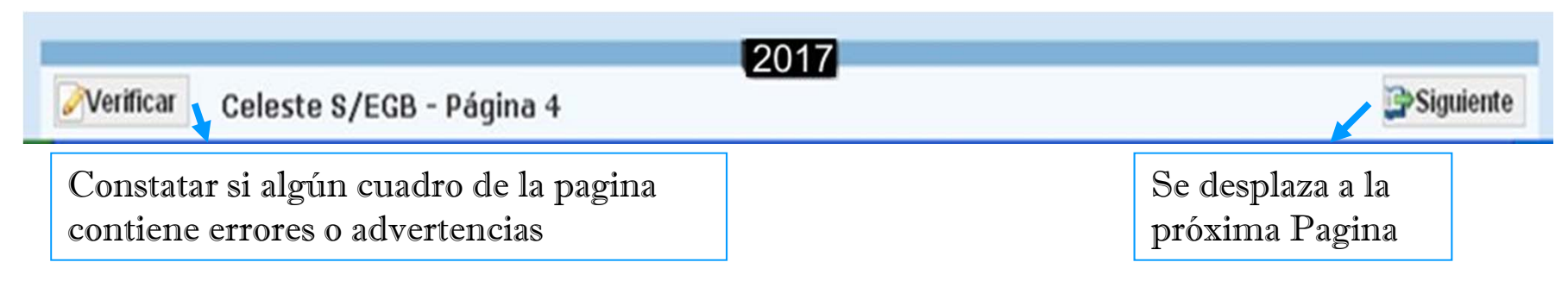

## **RELEVAMIENTO ANUAL 2017 - JARDINES DE INFANTES CUADROS DE MATRICULA – Secciones independientes**

### Matrícula de Nivel Inicial

#### 1.1 - ALUMNOS MATRICULADOS EN JARDÍN DE INFANTES/JARDÍN MATERNAL

Borrar filas 00 Llenar con ceros Z Totales

| (ala   | Turno  | Nombre o Número de la Sección | Tipo de  | Alun  | nnos    | Alumnos p         | or edad en año | os cumplidos al<br>diciembre de 2 | l 30 de junio de<br>2013 para el pe | 2014 para el<br>priodo especial | periodo comúr | n y al 31 de |
|--------|--------|-------------------------------|----------|-------|---------|-------------------|----------------|-----------------------------------|-------------------------------------|---------------------------------|---------------|--------------|
| 5414   | Turno  | Nombre o Numero de la sección | Sección  | Total | Varones | Menos de 1<br>año | 1 año          | 2 años                            | 3 años                              | 4 años                          | 5 años        | 6 años y más |
| 30 - S | M - M  | a                             | l - Indi | 15    | 5       | 0                 | 0              | 15                                | 0                                   | 0                               | 0             | 0            |
| 3 - Sa | M - M  | a                             | l - Indi | 10    | 3       | 0                 | 0              | 0                                 | 10                                  | 0                               | 0             | 0            |
| 4 - Sa | M - M  | a                             | l - Indi | 13    | 6       | 0                 | 0              | 0                                 | 0                                   | 13                              | 0             | 0            |
| 5 - Sa | T - Ta | a                             | I - Indi | 20    | 9       | 0                 | 0              | 0                                 | 0                                   | 0                               | 20            | 0            |
|        |        |                               |          |       |         |                   |                |                                   |                                     |                                 |               |              |

#### 1.2 - SECCIONES MÚLTIPLES

| 💶 🖸 🖉 O Clenar con ceros 🛛 🖉 Totales    |       |
|-----------------------------------------|-------|
| Secciones Múltiples                     | Total |
| Exclusivas de Jardín de Infantes        | 0     |
| De Jardín de Infantes y Jardín Maternal | 0     |
| Exclusivas de Jardín Maternal           |       |

#### Escuelas que tienen el servicio maternal:

Para la columna "Sala", le corresponde la siguiente codificación:

10= Lactantes 20= Deambulatorios 30= Sala de 2 años

Pagina 4 - 5

## **RELEVAMIENTO ANUAL 2017 - JARDINES DE INFANTES CUADROS DE MATRICULA – Secciones múltiples**

## Sección múltiple Maternal con jardín

### Matrícula de Nivel Inicial

#### 1.1 - ALUMNOS MATRICULADOS EN JARDÍN DE INFANTES/JARDÍN MATERNAL

#### 😪 Borrar filas 🛛 🛛 🖉 Llenar con ceros 🛛 🖉 Totales

| Sala   | Turne  | Nombre o Número de la Sección |                    | Tipo de  | Alun    | nnos      | Alumnos por edad en años cumplidos al 30 de junio de 2015 para el periodo común y al 31 de<br>diciembre de 2014 para el periodo especial |       |        |        |        |        |              |  |  |  |
|--------|--------|-------------------------------|--------------------|----------|---------|-----------|----------------------------------------------------------------------------------------------------|-------|--------|--------|--------|--------|--------------|--|--|--|
| Jala   | Tumo   | Nombre o Nui                  | nero de la sección | Sección  | Total   | Varones   | Menos de 1<br>año                                                                                                    | 1 año | 2 años | 3 años | 4 años | 5 años | 6 años y más |  |  |  |
| 30 - S | M - M: | rosa                          |                    | M - Mi   | 4       | 0         | 0                                                                                                    | 0     | 4      | 0      | 0      | 0      | 0            |  |  |  |
| 3 - Sa | M - M: | rosa                          |                    | M - Mi   | 3       | 0         | 0                                                                                                    | 0     | 0      | 3      | 0      | 0      | 0            |  |  |  |
| 20 - D | M - M: | lila                          |                    | l - Inde | 7       | 0         | 0                                                                                                    | 7     | 0      | 0      | 0      | 0      | 0            |  |  |  |
| 4 - Sa | M - M: | osito                         |                    | l - Inde | 10      | 0         | 0                                                                                                    | 0     | 0      | 0      | 10     | 0      | 0            |  |  |  |
| 5 - Sa | M - M: | violeta                       |                    | l - Inde | 15      | 0         | 0                                                                                                    | 0     | 0      | 0      | 0      | 15     | 0            |  |  |  |
|        |        |                               |                    |          |         |           |                                                                                                    |       |        |        |        |        |              |  |  |  |
|        |        |                               |                    | secciór  | múltipl | e se Llaı | na "Ros                                                                                                    | a"    |        |        |        |        |              |  |  |  |
|        |        |                               |                    |          |         |           |                                                                                                    |       |        |        |        |        |              |  |  |  |

📀 Agregar Fila

#### 1.2 - SECCIONES MÚLTIPLES

| 00 Llenar con ceros 🛛 🛛 Totales         |       |
|-----------------------------------------|-------|
| Secciones Múltiples                     | Total |
| Exclusivas de Jardín de Infantes        | 0     |
| De Jardín de Infantes y Jardín Maternal | 1     |
| Exclusivas de Jardín Maternal           | 0     |

**Pagina 4 - 5** 

## SECCIÓN MÚLTIPLE: Jardín de Infantes con Primaria

### Matrícula de Nivel Inicial

#### 1.1 - ALUMNOS MATRICULADOS EN JARDÍN DE INFANTES/JARDÍN MATERNAL

|   | Borra  | armas <u>o</u> | Lienar con ceros 🕹 Totales    |         |       |         |                   |                |                                  |                                     |                                     |               |              |
|---|--------|----------------|-------------------------------|---------|-------|---------|-------------------|----------------|----------------------------------|-------------------------------------|-------------------------------------|---------------|--------------|
|   | sala   | Turno          | Nombre o Número de la Sección | Tipo de | Alun  | nos     | Alumnos p         | oor edad en añ | os cumplidos a<br>diciembre de : | l 30 de junio de<br>2014 para el pe | e 2015 para el j<br>eriodo especial | periodo común | yal 31 de    |
|   | Jala   | Turno          | Nombre o Numero de la sección | Sección | Total | Varones | Menos de 1<br>año | l año          | 2 años                           | 3 años                              | 4 años                              | 5 años        | 6 años y más |
| ✦ | 5 - Sa | M - M:         | а                             | M - Mi  | 1     | 0       | 0                 | 0              | 0                                | 0                                   | 0                                   | 1             | 0            |
|   |        |                |                               |         |       |         | Pad               | ina 4          |                                  |                                     |                                     |               |              |
|   |        |                |                               |         |       |         | i ag              |                |                                  |                                     |                                     |               |              |

### Matrícula de Nivel Primario

#### 2.1 - ALUMNOS MATRICULADOS Y REPITIENTES

|   | 🛸 Bori | rar filas 🛛 🖸 | 0 Llena | r con ceros 🛛 🗕 Totales 👘     |                    |                               |         |      |            |           |          |            |            |                      |                        |           |          |           |
|---|--------|---------------|---------|-------------------------------|--------------------|-------------------------------|---------|------|------------|-----------|----------|------------|------------|----------------------|------------------------|-----------|----------|-----------|
|   | Nivel  | Grado/Año     | Turno   | Nombre o Número de la Sección | Tipo de<br>Sección | Alumnos<br>Fipo de<br>Sección |         | Alun | nnos por e | edad en a | ños cump | lidos al 3 | 0 de junio | o de 2015<br>periodo | ipara el p<br>especial | eriodo co | mún y al | 31 de dic |
|   |        |               |         |                               |                    | Total                         | Varones | 5    | 6          | 7         | 8        | 9          | 10         | 11                   | 12                     | 13        | 14       | 15        |
| - | Q - Pr | 1 - 1er       | M - M:  | а                             | M - Mi             | 5                             | 0       | 0    | 5          | 0         | 0        | 0          | 0          | 0                    | 0                      | 0         | 0        | 0         |
|   | Q - Pr | 2 - 2dc       | M - M:  | b                             | l - Inde           | 10                            | 5       | 0    | 0          | 10        | 0        | 0          | 0          | 0                    | 0                      | 0         | 0        | 0         |
|   |        |               |         |                               |                    |                               |         |      | Pagina 14  |           | Λ        |            |            |                      |                        |           |          |           |
|   |        |               |         |                               |                    |                               |         |      |            |           | 4        |            |            |                      |                        |           |          |           |

Para que se considere una misma sección Debe coincidir el TURNO; Nombre de la Sección y tipo de Sección

## RELEVAMIENTO ANUAL 2017 - JARDINES DE INFANTES CUADROS DE CARGOS

| TO TAL<br>(a)+(b)+(c)                                                                                                    | Titular<br>(a)       | Interinos,<br>provisorios o<br>transitorios<br><b>(b)</b>                                                                                                    | Sin Cubrir<br>(c)                                                                                                    | Contratados                                                                                                    | Pasantías                                                                                                    | Planes Sociales,<br>Programas                                                                      | ltinerantes                                                                                                    |  |  |  |  |  |  |
|----------------------------------------------------------------------------------------------------|----------------------|----------------------------------------------------------------------------------------------------|----------------------------------------------------------------------------------------------------|----------------------------------------------------------------------------------------------------|----------------------------------------------------------------------------------------------------|----------------------------------------------------------------------------------------------------|----------------------------------------------------------------------------------------------------|--|--|--|--|--|--|
| 1                                                                                                    | 1                    | 0                                                                                                    | 0                                                                                                    | 0                                                                                                    |                                                                                                    |                                                                                                    |                                                                                                    |  |  |  |  |  |  |
|                                                                                                    |                      |                                                                                                    |                                                                                                    |                                                                                                    |                                                                                                    |                                                                                                    |                                                                                                    |  |  |  |  |  |  |
| Inector       Cargo de Director en el cuadro de CARGOS de JARDINES DE INFANTES?         irector       irector         irector       Solo declarar este cargo Director si es jardín exclusivo, pero si además tiene el nivel primario,         uxiliar       normalmente es solo UN (1) cargo de director para toda la escuela y se debe declarar         oordini       exclusivamente en el cuadro de cargos de nivel primario |                      |                                                                                                    |                                                                                                    |                                                                                                    |                                                                                                    |                                                                                                    |                                                                                                    |  |  |  |  |  |  |
|                                                                                                    | argus ut             |                                                                                                    |                                                                                                    |                                                                                                    |                                                                                                    |                                                                                                    |                                                                                                    |  |  |  |  |  |  |
|                                                                                                    |                      |                                                                                                    |                                                                                                    |                                                                                                    |                                                                                                    |                                                                                                    |                                                                                                    |  |  |  |  |  |  |
|                                                                                                    |                      |                                                                                                    |                                                                                                    |                                                                                                    |                                                                                                    |                                                                                                    |                                                                                                    |  |  |  |  |  |  |
|                                                                                                    |                      |                                                                                                    |                                                                                                    |                                                                                                    |                                                                                                    |                                                                                                    |                                                                                                    |  |  |  |  |  |  |
| 3                                                                                                    | 2                    | 1                                                                                                    | 0                                                                                                    | 0                                                                                                    | 0                                                                                                    | 0                                                                                                  | 0                                                                                                    |  |  |  |  |  |  |
|                                                                                                    |                      |                                                                                                    |                                                                                                    |                                                                                                    |                                                                                                    |                                                                                                    |                                                                                                    |  |  |  |  |  |  |
|                                                                                                    |                      |                                                                                                    |                                                                                                    |                                                                                                    |                                                                                                    |                                                                                                    |                                                                                                    |  |  |  |  |  |  |
| 1                                                                                                    | 0                    | 1                                                                                                    | 0                                                                                                    | 0                                                                                                    | 0                                                                                                    | 0                                                                                                  | 0                                                                                                    |  |  |  |  |  |  |
| 0                                                                                                    | 0                    | 0                                                                                                    | 0                                                                                                    | 1                                                                                                    | 0                                                                                                    | 0                                                                                                  | 0                                                                                                    |  |  |  |  |  |  |
|                                                                                                    |                      |                                                                                                    |                                                                                                    |                                                                                                    |                                                                                                    |                                                                                                    |                                                                                                    |  |  |  |  |  |  |
| Los cargos que son de PRIMARIA y prestan servicio en Jardín de Infantes (música,                                                                                                    |                      |                                                                                                    |                                                                                                    |                                                                                                    |                                                                                                    |                                                                                                    |                                                                                                    |  |  |  |  |  |  |
| est    plástica etc.), solo deben declararse en Primaria.      Solo se deben declarar los cargos con designación en el nivel    Pagina 8                                                                                                    |                      |                                                                                                    |                                                                                                    |                                                                                                    |                                                                                                    |                                                                                                    |                                                                                                    |  |  |  |  |  |  |
|                                                                                                    | total<br>(a)+(b)+(c) | TOTAL       Titular         (a)+(b)+(c)       Titular         (a)       1         (a)       1         (b)       0         (b)       0         (b)       0         (a)       1         (b)       0         (b)       0         (c)       0         (a)       0         (a)       0         (b)       0         (b)       0         (b)       0         (b)       0         (b)       0         (b)       0         (c)       0         (c)       0         (c)       0         (c) | TOTAL<br>(a)+(b)+(c)       Titular<br>(a)       Interinos,<br>provisorios o<br>transitorios<br>(b)         1       1       0         1       1       0         1       1       0         1       1       0         1       1       0         1       1       0         1       1       0         1       1       0         1       1       1         1       1       1         1       1       1         1       1       1         1       1       1         1       1       1         1       1       1         1       1       1         1       1       1         1       1       1         1       1       1         1       1       1         1       1       1         1       1       1         1       1       1         1       1       1         1       1       1         1       1       1         1       1       1 <td>TOTAL<br/>(a)+(b)+(c)Titular<br/>(b)Interinos,<br/>provisorios o<br/>transitorios<br/>(b)Sin Cubrir<br/>(c)1100110011001100110011001100110011101100321010100000100010001000100010001000100010001000100010001000100010001000100010001000100010001000100010001000100010</td> <td>TOTAL       Titular       Interinos, provisorios o transitorios       Sin Cubrir (c)       Contratados         1       1       0       0       0       0         1       1       0       0       0       0         1       1       0       0       0       0         1       1       0       0       0       0         1       1       0       0       0       0         1       0       0       0       0       0         1       0       1       0       0       0         1       0       1       0       0       1       0         1       0       1       0       1       0       1       0         1       0       0       0       0       1       0       1       0       1       0       1       0       1       0       1       0       1       0       1       0       1       0       1       0       1       0       1       0       1       0       1       0       1       0       1       0       1       0       1       1       0<td>TOTAL<br/>(a)+(b)+(c)       Interinos,<br/>provisorios o<br/>transitorios<br/>(b)       Sin Cubrir<br>(c)       Contratados       Pasantías         1       1       0       0       0       0         1       1       0       0       0       0         1       1       0       0       0       0         1       1       0       0       0       0         1       1       0       0       0       0         1       0       0       0       0       0         1       0       1       0       0       0       0         1       0       1       0       0       0       0       0         1       0       1       0       0       0       0       0       0         1       0       1       0       0       0       0       0       0       0         1       0       1       0       0       0       0       0       0       0         1       0       1       0       0       0       0       0       0       0       0       0       0       0       0</br></td><td>TOTAL<br/>(a)+(b)+(c)       Interinos,<br/>provisorios o<br/>transitorios<br/>(b)       Sin Cubrir<br/>(c)       Contratados       Pasantias       Planes Sociales,<br/>Programas         1       1       0       0       0       0       0       0         1       1       0       0       0       0       0       0       0         1       1       0       0       0       0       0       0       0       0       0       0       0       0       0       0       0       0       0       0       0       0       0       0       0       0       0       0       0       0       0       0       0       0       0       0       0       0       0       0       0       0       0       0       0       0       0       0       0       0       0       0       0       0       0       0       0       0       0       0       0       0       0       0       0       0       0       0       0       0       0       0       0       0       0       0       0       0       0       0       0       0       0       0       0       0</td></td> | TOTAL<br>(a)+(b)+(c)Titular<br>(b)Interinos,<br>provisorios o<br>transitorios<br>(b)Sin Cubrir<br>(c)1100110011001100110011001100110011101100321010100000100010001000100010001000100010001000100010001000100010001000100010001000100010001000100010001000100010 | TOTAL       Titular       Interinos, provisorios o transitorios       Sin Cubrir (c)       Contratados         1       1       0       0       0       0         1       1       0       0       0       0         1       1       0       0       0       0         1       1       0       0       0       0         1       1       0       0       0       0         1       0       0       0       0       0         1       0       1       0       0       0         1       0       1       0       0       1       0         1       0       1       0       1       0       1       0         1       0       0       0       0       1       0       1       0       1       0       1       0       1       0       1       0       1       0       1       0       1       0       1       0       1       0       1       0       1       0       1       0       1       0       1       0       1       0       1       1       0 <td>TOTAL<br/>(a)+(b)+(c)       Interinos,<br/>provisorios o<br/>transitorios<br/>(b)       Sin Cubrir<br>(c)       Contratados       Pasantías         1       1       0       0       0       0         1       1       0       0       0       0         1       1       0       0       0       0         1       1       0       0       0       0         1       1       0       0       0       0         1       0       0       0       0       0         1       0       1       0       0       0       0         1       0       1       0       0       0       0       0         1       0       1       0       0       0       0       0       0         1       0       1       0       0       0       0       0       0       0         1       0       1       0       0       0       0       0       0       0         1       0       1       0       0       0       0       0       0       0       0       0       0       0       0</br></td> <td>TOTAL<br/>(a)+(b)+(c)       Interinos,<br/>provisorios o<br/>transitorios<br/>(b)       Sin Cubrir<br/>(c)       Contratados       Pasantias       Planes Sociales,<br/>Programas         1       1       0       0       0       0       0       0         1       1       0       0       0       0       0       0       0         1       1       0       0       0       0       0       0       0       0       0       0       0       0       0       0       0       0       0       0       0       0       0       0       0       0       0       0       0       0       0       0       0       0       0       0       0       0       0       0       0       0       0       0       0       0       0       0       0       0       0       0       0       0       0       0       0       0       0       0       0       0       0       0       0       0       0       0       0       0       0       0       0       0       0       0       0       0       0       0       0       0       0       0       0       0</td> | TOTAL<br>(a)+(b)+(c)       Interinos,<br>provisorios o<br>transitorios<br>(b)       Sin Cubrir<br> | TOTAL<br>(a)+(b)+(c)       Interinos,<br>provisorios o<br>transitorios<br>(b)       Sin Cubrir<br>(c)       Contratados       Pasantias       Planes Sociales,<br>Programas         1       1       0       0       0       0       0       0         1       1       0       0       0       0       0       0       0         1       1       0       0       0       0       0       0       0       0       0       0       0       0       0       0       0       0       0       0       0       0       0       0       0       0       0       0       0       0       0       0       0       0       0       0       0       0       0       0       0       0       0       0       0       0       0       0       0       0       0       0       0       0       0       0       0       0       0       0       0       0       0       0       0       0       0       0       0       0       0       0       0       0       0       0       0       0       0       0       0       0       0       0       0       0 |  |  |  |  |  |  |

## **RELEVAMIENTO ANUAL 2017 - PRIMARIA CONOCIENDO EL CUADRO DE MATRICULA**

| 2.1 – ALUMNOS MATRICULADOS Y REPITIENTES |               |          |                                  |                    |       |         |       |           |           |             |           |                   |                   |     |
|------------------------------------------|---------------|----------|----------------------------------|--------------------|-------|---------|-------|-----------|-----------|-------------|-----------|-------------------|-------------------|-----|
| Bor                                      | rar filas 🛛 0 | o Llenar | con ceros 🛛 🗶 Totales            |                    |       |         |       |           | 2 Steves  | AT THE REAL |           |                   |                   | 9   |
| Nivel                                    | Grado/Año     | Turno    | Nombre o Número de la<br>Sección | Tipo de<br>Sección | Alur  | mnos    | Alumi | nos por e | edad en a | ños cum     | plidos al | l 30 de ju<br>par | nio de<br>a el pe | <   |
|                                          |               |          |                                  |                    | Total | Varones | 5     | 6         | 7         | 8           | 9         | 10                | 1                 |     |
| Q - Pr                                   | 1 - 1e        | T - Ta   | а                                | I - Ind            | 15    | 8       | 0     | 14        | 1         | 0           | 0         | 0                 |                   |     |
| Q - Pr                                   | 1 - 1e        | Т-Та     | в                                | I - Ind            | 14    | 5       | 0     | 14        | 0         | 0           | 0         | 0                 |                   |     |
| Q - Pr                                   | 2 - 2d        | T - Ta   | а                                | I - Ind            | 13    | 6       | 0     | 0         | 13        | 0           | 0         | 0                 |                   |     |
| Q - Pr                                   | 2 - 2d        | T - Ta   | b                                | I - Ind            | 14    | 7       | 0     | 0         | 12        | 2           | 0         | 0                 |                   | Ń   |
| Q - Pr                                   | 3 - 3e        | M - Ma   | a                                | I - Ind            | 18    | 10      | 0     | 0         | 0         | 16          | 1         | 1                 |                   |     |
| Q - Pr                                   | 3 - 3e        | M - Ma   | b                                | I - Ind            | 20    | 11      | 0     | 0         | 0         | 19          | 1         | 0                 |                   | 1   |
|                                          |               |          |                                  |                    |       |         |       |           |           |             |           |                   |                   | - 1 |

| 2.1 - ALUMNOS MATRICULADOS Y REPITIENTES  |           |        |                                  |                    |       |         |       |           |          |      |          |    |  |
|-------------------------------------------|-----------|--------|----------------------------------|--------------------|-------|---------|-------|-----------|----------|------|----------|----|--|
| Servar filas 💿 Llenar con ceros 🛬 Totales |           |        |                                  |                    |       |         |       |           |          |      |          |    |  |
| Nivel                                     | Grado/Año | Turno  | Nombre o Número de la<br>Sección | Tipo de<br>Sección | Alur  | mnos    | Alumi | 105 por e | dad en a | iños | lic3     | F  |  |
|                                           |           |        |                                  |                    | Total | Varones | 5     | 6         | 7        |      | Зу<br>ás | То |  |
| Q - Pr                                    | 1-1e      | Т-Та   | а                                | I - Ind            | 15    | 8       | 0     | 14        | 1        |      | 0        |    |  |
| Q - Pr                                    | 1 - 1e    | T-Ta   | в                                | I - Ind            | 14    | 5       | 0     | 14        | 0        |      |          |    |  |
| Q - Pr                                    | 2 - 2d    | T - Ta | а                                | I - Ind            | 13    | 6       | 0     | 0         | 13       |      | - 9      |    |  |
| Q - Pr                                    | 2 - 2d    | T - Ta | b                                | I - Ind            | 14    | 7       | 0     | 0         | 12       |      | 0        |    |  |
| Q - Pr                                    | 3 - 3e    | M - Ma | а                                | I - Ind            | 18    | 10      | 0     | 0         | 0        |      |          |    |  |
| Q - Pr                                    | 3 - 3e    | M - Ma | b                                | I - Ind            | 20    | 11      | 0     | 0         | 0        |      |          |    |  |
|                                           |           |        | Î                                | 1                  |       |         |       | Pag       | ina 1    | 4    | - 15     |    |  |

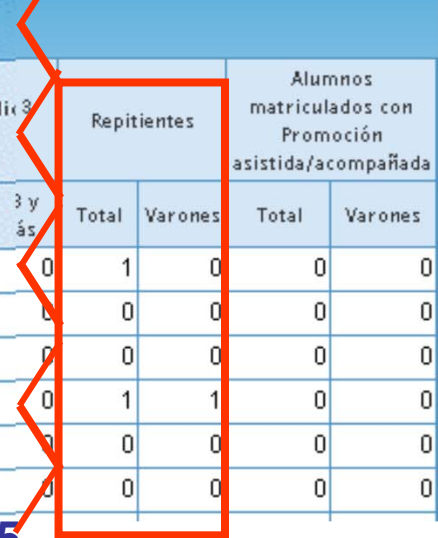

## RELEVAMIENTO ANUAL 2017 - PRIMARIA ADVERTENCIAS (color amarillo) una advertencia no es error

### **ADVERTENCIA:** alumnos con sobre edad y no declara repitencia

|   | Alur  | nnos    | Alum | nos por e | edad en a | ños cump | lidos al 3 | 0 de junio | de 2014<br>periodo | para el p<br>especial | eriodo co | omún y al | 31 de dia | iembre d | e 2013 pa | ira el      | Repit | ientes  | Alun<br>matricul<br>Prom<br>asistida/ad | nnos<br>ados cor<br>oción<br>compaña |
|---|-------|---------|------|-----------|-----------|----------|------------|------------|--------------------|-----------------------|-----------|-----------|-----------|----------|-----------|-------------|-------|---------|-----------------------------------------|--------------------------------------|
|   | Total | Varones | 5    | 6         | 7         | 8        | 9          | 10         | 11                 | 12                    | 13        | 14        | 15        | 16       | 17        | 18 y<br>más | Total | Varones | Total                                   | Varone                               |
|   | 15    | 8       | 0    | 14        | 1         | 0        | 0          | 0          | 0                  | 0                     | 0         | 0         | 0         | 0        | 0         | 0           | 0     | 0       | 0                                       |                                      |
|   | 14    | 5       | 0    | 14        | 0         | 0        | 0          | 0          | 0                  | 0                     | 0         | 0         | 0         | 0        | 0         | 0           | 0     | 0       | 0                                       |                                      |
|   | 13    | 6       | 0    | 0         | 13        | 0        | 0          | 0          | 0                  | 0                     | 0         | 0         | 0         | 0        | 0         | 0           | 0     | 0       | 0                                       |                                      |
|   | 14    | 7       | 0    | 0         | 12        | 2        | 0          | 0          | 0                  | 0                     | 0         | 0         | 0         | 0        | 0         | 0           | 0     | 0       | 0                                       |                                      |
|   | 18    | 10      | 0    | 0         | 0         | 16       | 1          | 1          | 0                  | 0                     | 0         | 0         | 0         | 0        | 0         | 0           | 0     | 0       | 0                                       |                                      |
|   | 20    | 11      | 0    | 0         | 0         | 19       | 1          | 0          | 0                  | 0                     | 0         | 0         | 0         | 0        | 0         | 0           | 0     | 0       | 0                                       |                                      |
| 1 |       |         |      |           |           |          |            |            |                    |                       |           |           |           |          |           |             |       |         |                                         |                                      |

### ADVERTENCIA: alumnos con sobre edad mayor a la edad teórica P/Grado

| e n | Alur  | nnos    | Alum | nos por e | edad en ai | ños cump | lidos al 3 | 0 de junio | de 2014<br>periodo | para el p<br>especial | eriodo co | mún y al | 31 de dic | iembre de | 2013 pa | ra el       | Repit | ientes  | matricul<br>Prom<br>asistida/ad | ados con<br>oción<br>:ompañada |
|-----|-------|---------|------|-----------|------------|----------|------------|------------|--------------------|-----------------------|-----------|----------|-----------|-----------|---------|-------------|-------|---------|---------------------------------|--------------------------------|
|     | Total | Varones | 5    | 6         | 7          | 8        | 9          | 10         | 11                 | 12                    | 13        | 14       | 15        | 16        | 17      | 18 y<br>más | Total | Varones | Total                           | Varones                        |
| dı  | 15    | 8       | 0    | 14        | 1          | 0        | 0          | 0          | 0                  | 0                     | 0         | 0        | 0         | 0         | 0       | 0           | 0     | 0       | 0                               | 0                              |
| dı  | 14    | 5       | 0    | 14        | 0          | 0        | 0          | 0          | 0                  | 0                     | 0         | 0        | 0         | 0         | 0       | 0           | 0     | 0       | 0                               | 0                              |
| dı  | 13    | 6       | 0    | 0         | 3          | 10       | 0          | 0          | 0                  | 0                     | 0         | 0        | 0         | 0         | 0       | 0           | 0     | 0       | 0                               | 0                              |
| dı  | 14    | 7       | 0    | 0         | 12         | 2        | 0          | 0          | 0                  | 0                     | 0         | 0        | 0         | 0         | 0       | 0           | 0     | 0       | 0                               | 0                              |
| dı  | 18    | 10      | 0    | 0         | 0          | 16       | 1          | 1          | 0                  | 0                     | 0         | 0        | 0         | 0         | 0       | 0           | 0     | 0       | 0                               | 0                              |
| dı  | 20    | 11      | 0    | 0         | 0          | 19       | 1          | 0          | 0                  | 0                     | 0         | 0        | 0         | 0         | 0       | 0           | 0     | 0       | 0                               | 0                              |
|     |       |         |      |           |            |          |            |            |                    |                       |           |          |           |           |         |             | Pag   | ina 1   | 14 - 1                          | 5                              |

## **RELEVAMIENTO ANUAL 2017 - PRIMARIA ERRORES (color rojo, se debe corregir)**

| en   | Alur  | nnos    | Alum | nos por e | dad en ai | ños cump | lidos al 31 | ) de junio | de 2014<br>periodo | para el p<br>especial | eriodo co | mún y al | 31 de dic | iembre de | 2013 pa | ra el       | Repit | ientes  | Alum<br>matricula<br>Promo<br>asistida/acc |
|------|-------|---------|------|-----------|-----------|----------|-------------|------------|--------------------|-----------------------|-----------|----------|-----------|-----------|---------|-------------|-------|---------|--------------------------------------------|
| 1000 | Total | Varones | 5    | 6         | 7         | 8        | 9           | 10         | 11                 | 12                    | 13        | 14       | 15        | 16        | 17      | 18 y<br>más | Total | Varones | Total                                      |
| dı   | 15    | 8       | 0    | 14        | 1         | 0        | 0           | 0          | 0                  | 0                     | 0         | 0        | 0         | 0         | 0       | 0           | 2     | 0       | 0                                          |
| dı   | 14    | 5       | 0    | 14        | 0         | 0        | 0           | 0          | 0                  | 0                     | 0         | 0        | 0         | 0         | 0       | 0           | 0     | 0       | 0                                          |
| d    | 13    | 6       | 0    | Q         | 16        | 0        | 0           | 0          | 0                  | 0                     | 0         | 0        | 0         | 0         | 0       | 0           | 0     | 0       | 0                                          |
| dı   | 14    | 7       | 0    | 0         | 12        | 2        | 0           | 0          | 0                  | 0                     | 0         | 0        | 0         | 0         | 0       | 0           | 0     | 0       | 0                                          |
| dı   | 18    | 10      | 0    | 0         | 0         | 16       | 1           | 1          | 0                  | 0                     | 0         | 0        | 0         | 0         | 0       | 0           | 0     | 0       | 0                                          |
| d    | 20    | 11      | 0    | 0         | 0         | 19       | 1           | 0          | 0                  | 0                     |           | 0        | 0         | 0         | 0       | 0           | 0     | 0       | 0                                          |
|      |       |         |      |           |           |          |             |            |                    |                       |           |          |           |           |         |             |       |         |                                            |

1er. error: repitientes mayor a sobre edad
2do. error: alumnos declarados por edad supera a total matricula
3er. Error: celdas vacías, no pueden quedar celdas vacías, recuerde el botón completar con ceros

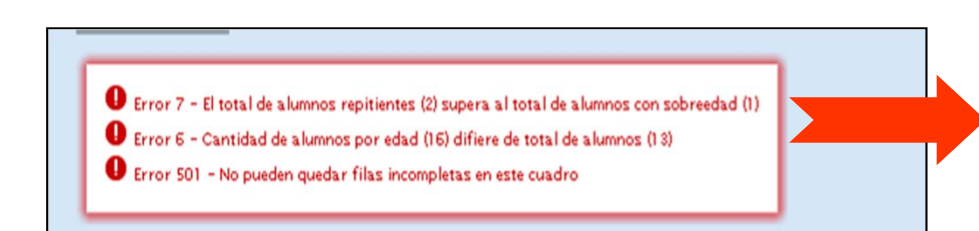

Cuando un cuadro presenta error Al pie del mismo tendrá un texto orientador sobre el error detectado

### Pagina 14 - 15

Ningún cuadro referido a matricula puede superar al total de lo declarado en el cuadro 2.1

|                                                                                                    | 2.2 – SECCIONES MÚLTIPLES                                                                                                    |     |        |            |       |           |            |     |  |  |  |  |  |  |  |
|----------------------------------------------------------------------------------------------------|----------------------------------------------------------------------------------------------------|-----|--------|------------|-------|-----------|------------|-----|--|--|--|--|--|--|--|
|                                                                                                    | OO Llenar con ceros Con un clic                                                                                                    | C01 | npleta | todo el cu | uadro |           |            |     |  |  |  |  |  |  |  |
| Integrados por alumnos de:<br>Cantidad d<br>secciones<br>múltiples<br>Cantidad d<br>secciones múltiples del cuadro<br>anterior (2.1) |                                                                                                    |     |        |            |       |           |            |     |  |  |  |  |  |  |  |
|                                                                                                    | Primario exclusivamente                                                                                                    |     |        |            |       |           |            |     |  |  |  |  |  |  |  |
|                                                                                                    | Primario e inicial                                                                                                    |     |        |            |       |           |            |     |  |  |  |  |  |  |  |
|                                                                                                    | 2.3 - ALUMNOS DE 1ER GRADO/AÑO QUE NUNCA ASISTIERON A SALA DE 5<br>OTO Llenar con ceros Sin Inf/NC Son aquellos chicos<br>gue no hicieron |     |        |            |       |           |            |     |  |  |  |  |  |  |  |
|                                                                                                    |                                                                                                    |     | ۱      | lotal      | Va    | el jardín | n de infan | tes |  |  |  |  |  |  |  |
|                                                                                                    | Nunca asistieron a sala de 5 años                                                                                                    |     |        |            |       |           |            |     |  |  |  |  |  |  |  |
|                                                                                                    | Observen que todos los cuadros poseen el botón " <u>llenar con ceros</u> "<br>Esto es a los efectos de acelerar la carga de los datos     |     |        |            |       |           |            |     |  |  |  |  |  |  |  |

Si en toda la pagina del cuadernillo no tiene datos para declarar. Completando con ceros rápidamente pasara a la pagina siguiente, acelerando así el proceso de carga

## 2.4 - ALUMNOS EXTRANJEROS POR PAÍS/CONTINENTE DE ORIGEN

| 0 0 Lienar con ceros |         | C      | on ur | ı clic   | comp    | oleta to | odo el | l cuad  | lro       |                               |        |      |       |
|----------------------|---------|--------|-------|----------|---------|----------|--------|---------|-----------|-------------------------------|--------|------|-------|
|                      | Bolivia | Brasil | Chile | Colombia | Ecuador | Paraguay | Perú   | Uruguay | Venezuela | Otros<br>países de<br>América | Europa | Asia | Otros |
| Cantidad de Alumnos  |         |        |       |          |         |          |        |         |           |                               |        |      |       |

## 2.5 - ALUMNOS CON ALGÚN TIPO DE DISCAPACIDAD

| Primario                     |       | Sec 10.10.1                                      |                                                  |                         |
|------------------------------|-------|--------------------------------------------------|--------------------------------------------------|-------------------------|
|                              |       | Con Seguimiento<br>Docente del Sector<br>Estatal | Con Seguimiento<br>Docente del Sector<br>Privado | Sin Seguimiento Docente |
| 0 0 Lienar con ceros 🗌 Sin I | nt/NC |                                                  |                                                  |                         |

Pagina 18

| 2.6 - ALUMNOS EN CONTEXTOS DE              | PRIVACIÓN D          | E LIBERTAD      |
|--------------------------------------------|----------------------|-----------------|
| 00 Llenar con ceros 🔲 Sin Inf / NC         |                      |                 |
| Nivel                                      | Total                | Varones         |
| Primario                                   | 0                    | 0               |
| 2.6.B – ALUMNOS EN CONTEXTOS E             | e privación          | DE LIBERTAD     |
| Consigne el nombre de los centros de deten | ción de donde provie | nen los alumnos |
|                                            |                      |                 |
|                                            |                      |                 |
|                                            |                      |                 |
|                                            |                      | -               |
|                                            |                      |                 |
|                                            |                      | 1               |
|                                            |                      |                 |
|                                            |                      | ,               |
| <ul> <li>Agregar Fila</li> </ul>           |                      |                 |

cuadro 2.6.B: Si declara matricula en el cuadro 2.6 deberá indicar el nombre de la institución de donde provienen.

Si no cuenta con matricula en el cuadro 2.6, deberá utilizar en el cuadro 2.6.B el botón **Sin Inf/NC** (*sin información / No Corresponde.*)

Pagina 18

## 2.7 – ALUMNOS PROVENIENTES DEL ÁMBITO RURAL

| 0 0 Llenar con ceros | Sin Inf / NC |       |         |
|----------------------|--------------|-------|---------|
|                      | Nivel        | Total | Varones |
| Primario             |              |       |         |

Solo para escuelas urbanas, completaran la cantidad alumnos matriculados que viven en zona rural y viajan a diario para estudiar en una escuela urbana

### 2.8 - ALUMNOS DE POBLACIÓN INDÍGENA Y/O HABLANTES DE LENGUAS INDÍGENAS

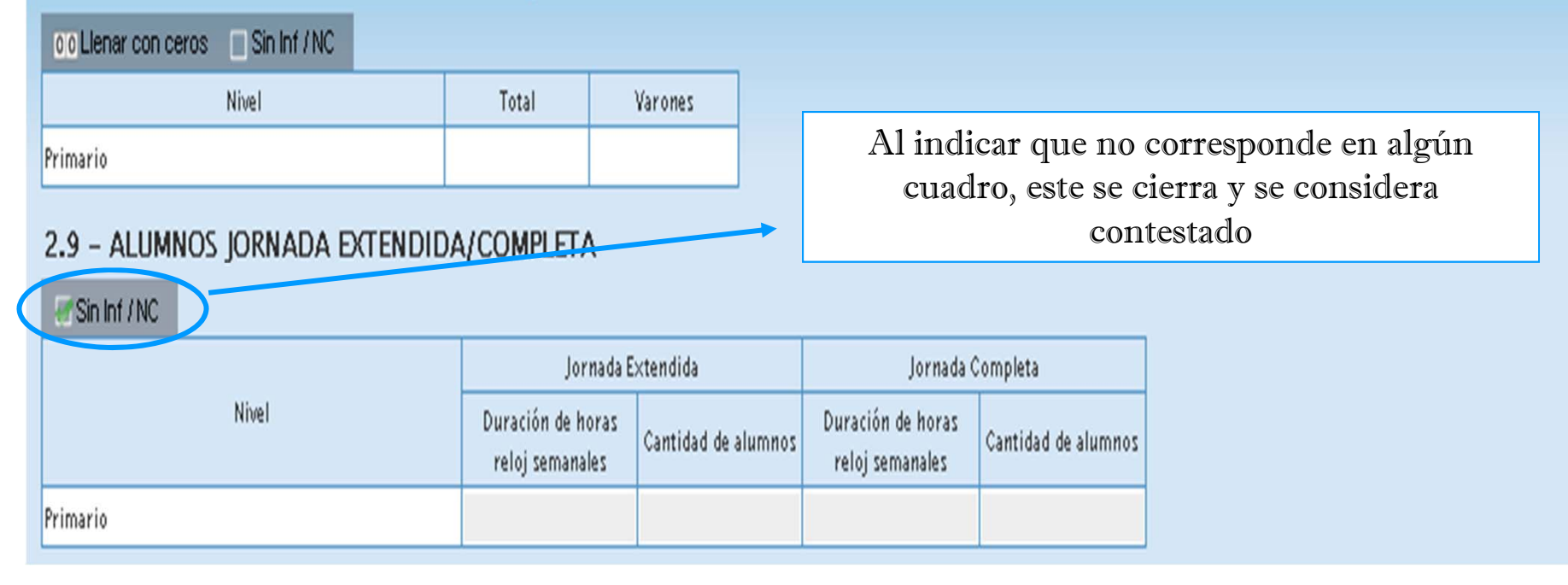

## 2.10 – ALUMNOS QUE RECIBEN ENSEÑANZA DE IDIOMA

| 00 Llenar con ceros 🔲 Sin Inf / NC |        | Noj     | puede ser m | ayor a la m | atricula tot | al   |            |
|------------------------------------|--------|---------|-------------|-------------|--------------|------|------------|
| ldioma                             | Inglés | Francés | Portugués   | Italiano    | Alemán       | Otro | Más de uno |
| Primario                           |        |         |             |             |              |      |            |

## 2.11 - ALUMNOS CON DOMICILIO EN OTRA JURISDICCIÓN / PROVINCIA / PAÍS LIMÍTROFE

| 00 Llenar con ceros 🔲 Sin Inf / NC |                             |                | 8 |
|------------------------------------|-----------------------------|----------------|---|
|                                    | Jurisdicción /<br>Provincia | País Limítrofe | ] |
| Primario                           |                             |                |   |

Son alumnos que **VIVEN** en otra provincia y que diariamente viajan a la escuela. No los provenientes de otra provincia

uma de los alumnos por idioma

Pagina 19

#### 2.12 - TRAYECTORIA DE MATRÍCULA DURANTE EL CICLO LECTIVO 2017. CIERRE DEL CICLO LECTIVO 2017

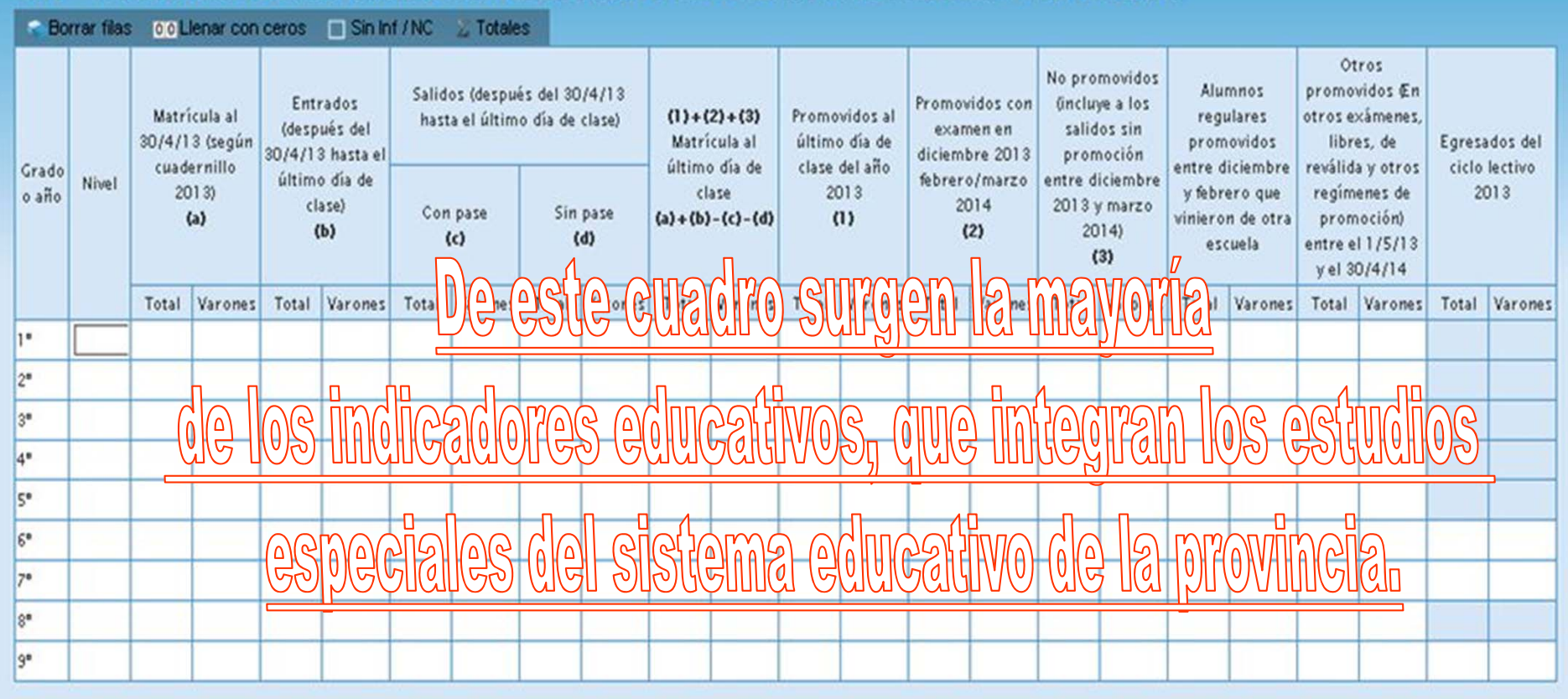

En la trayectoria escolar un alumno puede, aprobar el año en curso, repetir o abandonar sus estudios, a modo de ej, si en el cuadro 2.12 se declaran 10 alumnos no promovidos en algún año de estudio, **esos alumnos deberían ser repitientes** del mismo curso, en el ciclo lectivo siguiente, si no se declaran en el cuadro 2.1, en los porcentajes de los indicadores educativos, integraran la tasa de abandono escolar. Pagina 20 - 21

2.12 - TRAYECTORIA DE MATRICULA DURANTE EL CICLO LECTIVO 2017 - CIERRE DEL CICLO LECTIVO 2017

|     | Bon | rar fila: | 0.01           | lenar con                         | ceros                  | Sin In                         | M/NC          | 🔬 Totale                  | 5                     |                 |                |                       |                |                                 |                         |                                 |                                  |                                          |                         |                               |                                    |                                         |        |         |
|-----|-----|-----------|----------------|-----------------------------------|------------------------|--------------------------------|---------------|---------------------------|-----------------------|-----------------|----------------|-----------------------|----------------|---------------------------------|-------------------------|---------------------------------|----------------------------------|------------------------------------------|-------------------------|-------------------------------|------------------------------------|-----------------------------------------|--------|---------|
|     |     |           | Matr<br>30/4/1 | icula al<br>13 (según<br>Iernillo | Ent<br>(desp<br>30/4/1 | rados<br>ués del<br>3 hasta el | Salid<br>hast | os (despui<br>la el últim | is del 30<br>o día de | /4/13<br>clase) | (1)+(<br>Matri | (2) + (3)<br>icula al | Promo<br>últim | vidos al<br>o día de<br>del año | Promo<br>exar<br>diciem | vidos con<br>nen en<br>bre 2013 | No pro<br>Gnclu<br>salic<br>pror | movidos<br>ye a los<br>los sin<br>noción | Alu<br>regi<br>prom     | mnos<br>ulares<br>iovidos     | otros e<br>libro<br>revàlid        | vidos @n<br>xámenes,<br>es, de          | Egresa | dos del |
| 0.8 | ño  | Nivel     | 20             | 013)<br>(a)                       | ültim<br>cl            | o dia de<br>(ase)<br>(b)       | Cor           | r pase<br>(c)             | Sin                   | pase<br>d)      | (a) + (b)      | aso<br>) - (c) - (d)  | 20             | 013<br>1)                       | febrer<br>2             | o/marzo<br>014<br>(2)           | 2013<br>20                       | iciembre<br>y marzo<br>(14)<br>(3)       | y febr<br>viniero<br>es | ero que<br>n de otra<br>cuela | regim<br>prom<br>entre e<br>y el 3 | enes de<br>hoción)<br>11/5/13<br>0/4/14 | 20     | 013     |
|     |     |           | Total          | Varones                           | Total                  | Varones                        | Total         | Varones                   | Total                 | Varones         | Total          | Varones               | Total          | Varones                         | Total                   | Varones                         | Total                            | Varones                                  | Total                   | Varones                       | Total                              | Varones                                 | Total  | Varones |
| 17  |     | Q - Pr    | 50             | 25                                | 2                      | 1                              | 0             | 0                         | 1                     | 0               | 51             | 26                    | 40             | 20                              | 6                       | 2                               | 5                                | 4                                        | 0                       | 0                             | 0                                  | 0                                       |        | 1       |
| 2*  |     | Q - Pr    | 40             | 18                                | 0                      | 0                              | 2             | 1                         | 0                     | 0               | 38             | 38 17                 | 35             | 15                              | 3                       | 2                               | 0                                | 0                                        | 0                       | 0                             | 0                                  | 0                                       | 5      | 1       |
| 2*  |     |           |                |                                   |                        |                                |               |                           |                       |                 |                |                       |                |                                 |                         |                                 |                                  |                                          |                         |                               |                                    |                                         |        |         |

## 2.12 - TRAYECTORIA DE MATRÍCULA DURAVISta ampliada"

|                |        | Matri<br>30/4/1  | cula al<br>3 (según | Entr<br>(desp<br>30/4/13 | rados<br>ués del<br>3 hasta el | Salid<br>hast | os (despui<br>a el últim | és del 30<br>o día de | /4/13<br>clase) | (1)+(<br>Matri             | 2) + (3)<br>cula al                  | Pr<br>ú |
|----------------|--------|------------------|---------------------|--------------------------|--------------------------------|---------------|--------------------------|-----------------------|-----------------|----------------------------|--------------------------------------|---------|
| Grado<br>o año | Nivel  | cuade<br>20<br>( | a)                  | último<br>cla<br>(       | o día de<br>ase)<br><b>b)</b>  | Con<br>(      | pase<br>c)               | Sin<br>(              | pase<br>d)      | ultimo<br>cl.<br>(a) + (b) | o dia de<br>ase<br>i- <b>(c)-(d)</b> | c       |
|                |        | Total            | Varones             | Total                    | Varones                        | Total         | Varones                  | Total                 | Varones         | Total                      | Varones                              | То      |
| 1.             | Q - Pr | 50               | 25                  | 2                        | 1                              | 0             | 0                        | 1                     | 0               | 51                         | 26                                   |         |
| 2°             | Q - Pr | 40               | 18                  | 0                        | ρ                              | 2             | 1                        | , 0                   | 0               | 38                         | 17                                   |         |
| 3*             |        |                  |                     |                          |                                |               |                          |                       |                 | J                          |                                      |         |
|                |        | Α                | +                   | E                        | 3 -                            |               | С                        | -                     | D               |                            | γ                                    |         |

A+B-C-D Matricula Final Más entrados Menos Salidos

Pagina 20 - 21

2.12 - TRAYECTORIA DE MATRÍCULA DURANTE EL CICLO LECTIVO 2017 - CIERRE DEL CICLO LECTIVO 2017

|       |        | Matricula al<br>30/4/13 (según<br>cuadernillo |              | (1)+(2)+(3)         Promovidos al<br>último dia de<br>class del año         Promovidos con<br>examen en<br>diciembre 2013         No promovidos<br>0incluye a los<br>salidos sin<br>promovidos         Alumnos<br>regulares<br>promovidos         pri<br>otr           Matricula al<br>último dia de         titimo dia del<br>class del año         class del año         promovidos regulares         promovidos |                                 | Promovidos con<br>examen en<br>diciembre 2013 |               | Promovidos con<br>examen en<br>diciembre 2013 |            | Promovidos con<br>examen en<br>diciembre 2013 promoción |                  | otros e<br>libri | Otros<br>promovidos En<br>otros exámenes,<br>libres, de<br>reválida y otros |              | dos del               |                         |                                    |                       |                               |                                    |                                         |       |         |
|-------|--------|-----------------------------------------------|--------------|----------------------------------------------------------------------------------------------------|---------------------------------|-----------------------------------------------|---------------|-----------------------------------------------|------------|---------------------------------------------------------|------------------|------------------|-----------------------------------------------------------------------------|--------------|-----------------------|-------------------------|------------------------------------|-----------------------|-------------------------------|------------------------------------|-----------------------------------------|-------|---------|
| o año | Nivel  | 20                                            | (1 3)<br>(a) | últim<br>cl                                                                                                    | o dia de<br>aze)<br>( <b>b)</b> | Con                                           | r pase<br>(c) | Sin<br>(                                      | pase<br>d) | (a) + (b)                                               | ase<br>)-{c}-{d} | 20               | 13<br>1)                                                                    | febrer<br>21 | o/marzo<br>014<br>(2) | entre d<br>2013 y<br>20 | iciembre<br>y marzo<br>(14)<br>(3) | y febriviniero<br>eso | ero que<br>n de otra<br>cuela | regim<br>prom<br>entre e<br>y el 3 | enes de<br>loción)<br>11/5/13<br>0/4/14 | 20    | 013     |
|       |        | Total                                         | Varones      | Total                                                                                                    | Varones                         | Total                                         | Varones       | Total                                         | Varones    | Total                                                   | Varones          | Total            | Varones                                                                     | Total        | Varones               | Total                   | Varones                            | Total                 | Varones                       | Total                              | Varones                                 | Total | Varones |
| 1-    | Q - Pr | 50                                            | 25           | 2                                                                                                    | 1                               | 0                                             | 0             | 1                                             | 0          | 51                                                      | 26               | 40               | 20                                                                          | 6            | 2                     | 5                       | 4                                  | 0                     | 0                             | 0                                  | 0                                       | 1     | 1       |
| 2*    | Q - Pr | 40                                            | 18           | 0                                                                                                    | 0                               | 2                                             | 1             | 0                                             | 0          | 38                                                      | 17               | 35               | 15                                                                          | 3            | 2                     | 0                       | 0                                  | 0                     | 0                             | 9                                  | 0                                       | 2     | 1       |
| 3*    |        |                                               |              |                                                                                                    |                                 |                                               |               |                                               |            |                                                         |                  |                  |                                                                             |              |                       |                         |                                    |                       |                               |                                    |                                         |       |         |

LECTIVO 2017 . CIERRE DEL CICLO LECTIVO 2017 sta ampliada Otros No promovidos Alumnos promovidos En Promovidos con (incluye a los Promovidos al (1) + (2) + (3)otros exámenes. regulares examen en salidos sin Matrícula al último día de libres, de promovidos Egresados del diciembre 2013 promoción último día de clase del año entre diciembre reválida y otros ciclo lectivo febrero/marzo entre diciembre clase 2013 y febrero que regimenes de 2013 2014 2013 y marzo (a) + (b) - (c) - (d) (1) vinieron de otra promoción) (2) 2014) escuela entre el 1/5/13 (3) y el 30/4/14 Total Varones Total Varones Total Varones Total Varones Total Varones Total Varones Total Varones 5 51 26 40 20 6 0 0 0 0 2 4 38 17 35 15 3 2 0 0 0 0 0 0 3 2 +

1+2+3 Promovidos al ultimo día de clase

más Promovidos en exámenes más No Promovidos

| Bor            | rar filas | 001             | lenar con              | ceros                    | 🔲 Sin In                                                                      | f/NC  | E Totale                                                               | s        |                                |                           |                                               |               |                                                             |                    |                                    |                               |                                                                    |                           |                                           |                                    |                                                      |       |        |
|----------------|-----------|-----------------|------------------------|--------------------------|-------------------------------------------------------------------------------|-------|------------------------------------------------------------------------|----------|--------------------------------|---------------------------|-----------------------------------------------|---------------|-------------------------------------------------------------|--------------------|------------------------------------|-------------------------------|--------------------------------------------------------------------|---------------------------|-------------------------------------------|------------------------------------|------------------------------------------------------|-------|--------|
|                |           | Matri<br>30/4/1 | icula al<br>3 (según   | Entr<br>(desp<br>30/4/11 | rados Salidos (después del 30<br>ués del hasta el último día de<br>3 hasta el |       | el 30/4/13<br>a de clase) (1)+(2)+(3)<br>Matrícula al<br>último dia de |          | Promovidos al<br>último día de |                           | Promovidos con<br>examen en<br>diciembre 2013 |               | No promovidos<br>(incluye a los<br>salidos sin<br>promoción |                    | Alumnos<br>regulares<br>promovidos |                               | promovidos En<br>otros exámenes,<br>libres, de<br>reválida y otros |                           | Egresi                                    | idos del                           |                                                      |       |        |
| Grado<br>o año | Nivel     | 20              | ernilio<br>)13)<br>(a) | últime<br>cl             | o día de<br>ase)<br><b>b)</b>                                                 | Con   | pase<br>(c)                                                            | Sin<br>( | pase<br>d)                     | uitimo<br>cl<br>(a) + (b) | ase<br>(c)-(d)                                | ciase (<br>20 | 0el ano<br>113<br>1)                                        | febrero<br>20<br>( | o/marzo<br>)14<br><b>2)</b>        | entre di<br>2013 y<br>20<br>¢ | ciembre<br>marzo<br>14)<br>3)                                      | y febro<br>viniero<br>esc | iciembre<br>ero que<br>n de otra<br>:uela | regim<br>prom<br>entre e<br>y el 3 | a y otros<br>enes de<br>loción)<br>11/5/13<br>0/4/14 | 21    | )13    |
|                |           | Total           | Varones                | Total                    | Varones                                                                       | Total | Varones                                                                | Total    | Varones                        | Total                     | Varones                                       | Total         | Varones                                                     | Total              | Varones                            | Total                         | Varones                                                            | Total                     | Varones                                   | Total                              | Varones                                              | Total | Varone |
| 1*             | Q - Pr    | 50              | 25                     | 2                        | 1                                                                             | 0     | 0                                                                      | 1        | 0                              | 51                        | 26                                            | 40            | 20                                                          | 6                  | 2                                  | 5                             | 4                                                                  | 0                         | 0                                         | 0                                  | 0                                                    |       |        |
| 2*             | Q - Pr    | 40              | 18                     | 0                        | 0                                                                             | 2     | 1                                                                      | 0        | 0                              | 38                        | 17                                            | 35            | 15                                                          | 3                  | 2                                  | 0                             | 0                                                                  | 0                         | 0                                         | 0                                  | 0                                                    |       |        |
| 3*             | Q - Pr    | 30              | 15                     | 0                        | 0                                                                             | 0     | 0                                                                      | 0        | 0                              | 30                        | 15                                            | 20            | 10                                                          | 8                  | 4                                  | 2                             | 1                                                                  | 0                         | 0                                         | 0                                  | 0                                                    |       |        |
| 4 <b>*</b>     | Q - Pr    | 30              | 18                     | 0                        | 0                                                                             | 0     | 0                                                                      | 0        | 0                              | 30                        | 18                                            | 30            | 18                                                          | 0                  | 0                                  | 0                             | 0                                                                  | 0                         | 0                                         | 0                                  | 0                                                    |       |        |
| 5*             | Q - Pr    | 28              | 15                     | 0                        | 0                                                                             | 0     | 0                                                                      | 0        | 0                              | 28                        | 15                                            | 20            | 14                                                          | 7                  | 0                                  | 1                             | 1                                                                  | 0                         | 0                                         | 0                                  | 0                                                    |       |        |
| 6°             | Q - Pr    | 25              | 12                     | 0                        | 0                                                                             | 0     | 0                                                                      | 0        | 0                              | 25                        | 12                                            | 20            | 9                                                           | 4                  | 2                                  | 1                             | 1                                                                  | 0                         | 0                                         | 0                                  | 0                                                    | 24    | 1      |
| 7*             |           |                 |                        |                          |                                                                               |       |                                                                        |          |                                |                           |                                               |               |                                                             |                    |                                    |                               |                                                                    |                           |                                           |                                    |                                                      |       |        |
| 8ª             |           |                 |                        |                          | 1                                                                             |       |                                                                        |          |                                |                           |                                               |               |                                                             |                    |                                    |                               |                                                                    |                           |                                           |                                    |                                                      | /     |        |
| 9*             |           |                 |                        |                          |                                                                               |       |                                                                        |          |                                |                           |                                               |               | -                                                           |                    |                                    |                               | 5                                                                  |                           |                                           |                                    |                                                      |       |        |
|                |           |                 |                        |                          |                                                                               |       |                                                                        |          |                                |                           |                                               |               |                                                             |                    |                                    |                               |                                                                    | -                         |                                           |                                    | 1                                                    |       |        |

<u>Egresados</u>: son aquellos alumnos que están habilitados para proseguir con sus estudios en el nivel inmediato superior

Pagina 20 - 21

 $\checkmark$ 

## **RELEVAMIENTO ANUAL 2017 - PRIMARIA CUADROS GARGOS DOCENTES (no personas)**

|                                                                   |                                                                      |                                                 | Planta         | Funcional                                                 |                          |             | ł               | Fuera de la Pl | anta Funcional                   |             |  |
|-------------------------------------------------------------------|----------------------------------------------------------------------|-------------------------------------------------|----------------|-----------------------------------------------------------|--------------------------|-------------|-----------------|----------------|----------------------------------|-------------|--|
|                                                                   |                                                                      |                                                 | Cu             | biertos                                                   |                          |             |                 |                |                                  |             |  |
| Cargos                                                            |                                                                      | TO TAL<br>(a) + (b) +<br>(c)                    | Titular<br>(a) | Interinos,<br>provisorios o<br>transitorios<br><b>(b)</b> | Sin Cubrir<br><b>(c)</b> |             | Contratados     | Pasantías      | Planes<br>Sociales,<br>Programas | ltinerantes |  |
| Director                                                          |                                                                      |                                                 |                |                                                           |                          |             |                 |                |                                  |             |  |
| Regente                                                           |                                                                      |                                                 |                |                                                           |                          |             |                 |                |                                  |             |  |
| Director maestro con clase anexa                                  | Se tendrá er                                                         | tendrá en cuenta siempre la DESIGNACIÓN DOCENTE |                |                                                           |                          |             |                 |                |                                  |             |  |
| Director Maestro (Personal único)                                 |                                                                      | i cucii                                         |                |                                                           |                          |             |                 |                |                                  |             |  |
| Vicedirector / Subregente                                         | Ci un desent                                                         |                                                 |                |                                                           |                          |             |                 |                |                                  |             |  |
| Auxiliar de Dirección                                             | e aden                                                               | las de                                          | r cargo ti     |                                                           | ) ( č                    |             |                 |                | a                                |             |  |
| Coordinador de Ciclo                                              | s, en el                                                             | cuadr                                           | o corresp      | ondier                                                    | nte                      | e, Ej. Si i | =I direc        | tor,           |                                  |             |  |
| Secretario                                                        | ecretario, Vice-Director, etc. además del cargo, tiene 6hs Cátedras, |                                                 |                |                                                           |                          |             |                 |                |                                  |             |  |
| Prosecretario                                                     | deberá decla                                                         | rar <u>sol</u>                                  | <u>o esta</u>  | <u>s 6hs</u> en                                           | el cuac                  | dro         | o <b>3.16 H</b> | oras Ca        | <b>átedra,</b> y                 | 'a          |  |
| Auxiliar de Secretaría                                            | que el cargo será consignado en este cuadro.                         |                                                 |                |                                                           |                          |             |                 |                |                                  |             |  |
| Maestro de Grado / Año                                            |                                                                      |                                                 | -              |                                                           |                          |             |                 |                |                                  |             |  |
| Maestro de Area                                                   |                                                                      |                                                 |                |                                                           |                          |             |                 |                |                                  |             |  |
| Maestro/Profesor Itinerante                                       |                                                                      |                                                 |                |                                                           |                          |             |                 |                |                                  |             |  |
| Maestro Especial de Música                                        |                                                                      |                                                 |                |                                                           |                          |             |                 |                |                                  |             |  |
| Maestro Especial de Educación Física                              |                                                                      |                                                 |                |                                                           |                          |             |                 |                |                                  |             |  |
| Maestro Especial de Plástica                                      |                                                                      |                                                 |                |                                                           |                          |             |                 |                |                                  |             |  |
| Maestro Especial de Actividades Prácticas                         |                                                                      |                                                 |                |                                                           |                          |             |                 |                |                                  |             |  |
| Maestro/Profesor de Danzas                                        | Recuerde sier                                                        | mpre q                                          | ue se          | deben co                                                  | onsigna                  | r           | los CAR         | GOS de         | e la plant                       | a 🔜         |  |
| Maestro de Lengua Extranjera                                      | orgánica funci                                                       | ional (                                         | POF)           | , de la es                                                | scuela                   | y           | no las pe       | ersonas        | s, que los                       | s           |  |
| Profesor / Maestro de Lengua y/o Cultura Indígena                 | cubren.                                                              |                                                 |                |                                                           |                          |             |                 |                |                                  |             |  |
| Maestro de Tecnología Si el cargo de                              |                                                                      |                                                 | or est         | a cubierte                                                | o por u                  | n           | suplente        | debe           | declarar                         |             |  |
| Maestro de Informática                                            |                                                                      |                                                 | error d        | declara ?                                                 | e por ul                 | í2          | declara         | ndo la c       | antidad                          |             |  |
| Maestro Recuperador                                               |                                                                      |                                                 | único          | oorgo do                                                  | diracto                  | r           | ucciara         |                | annuau                           |             |  |
| Maestro / Profesor para la atención de alumnos con promoción asis | ue personas y                                                        |                                                 |                |                                                           |                          | וו          |                 |                |                                  |             |  |
| Maestro Auxiliar de Grado/Año                                     |                                                                      | 2014                                            |                |                                                           |                          |             |                 |                | adina                            | <u> </u>    |  |
| Auxiliar docente d Verificar altaCeleste S/EGB - Página           | 22                                                                   |                                                 |                |                                                           |                          |             | 🐔 Ant           | erior 📴 S      | ight he d                        | 22-23       |  |

## **RELEVAMIENTO ANUAL 2017 - PRIMARIA CUADROS HORAS CATEDRAS**

#### Cargos de Nivel Primario 2.14 - CARGOS DOCENTES ATENDIDOS POR SUPLENTES 0 0 Llenar con ceros Sin Inf / NC Suplentes que cubren cargos Total Total de cargos atendidos por suplentes / reemplazantes 2.15 - HORAS CÁTEDRA Borrar filas 00 Llenar con ceros 📃 Sin Inf / NC Planta Funcional Fuera de la Planta Funcional Cubiertas horas Cátedra TOTAL Sin Cubrir Planes Sociales, Interinos o Contratados Pasantías Itinerantes Titular (a)+(b)+(c)(c) Programas provisorios (a) (Ь) Cantidad de horas Cátedra semanales **Designaciones por horas** Horas cátedra de Maestros / Profesores itinerantes cátedras 2.16 - HORAS CÁTEDRAS SEMANALES ATENDIDAS POR SUPLENTES 0 0 Llenar con ceros Sin Inf / NC Total Total de horas cátedra atendidas por suplentes / reemplazantes

## RELEVAMIENTO ANUAL 2017 - PRIMARIA CUADROS GARGOS DOCENTES (PERSONAS)

#### 2.19 - CARGOS NO DOCENTES

#### Borrar filas 00 Llenar con ceros 🔲 Sin Inf / NC

|              |                 | Planta Funcional       |       | Fuera de la Planta Funcional |           |                               |  |
|--------------|-----------------|------------------------|-------|------------------------------|-----------|-------------------------------|--|
| Cargos       | Administrativos | Servicios y maestranza | Otros | Contratados                  | Pasantías | Planes Sociales,<br>Programas |  |
| Cubiertos    |                 |                        |       |                              |           |                               |  |
| No cubiertos |                 |                        |       |                              |           |                               |  |

### 2.20 - PERSONAL EN ACTIVIDAD EN ESTE ESTABLECIMIENTO CON DESIGNACIÓN DOCENTE

😪 Borrar filas 🛛 💿 Llenar con ceros 📄 Sin Inf / NC

|      |                                                              |                                                             |                                                                                   | Total          | Varones         |  |
|------|--------------------------------------------------------------|-------------------------------------------------------------|-----------------------------------------------------------------------------------|----------------|-----------------|--|
| Tot  | al docentes en actividad                                     |                                                             | T={1+2+3+4}                                                                       | 10             | 2               |  |
| 1    | Docentes en actividad sólo por cargo                         |                                                             |                                                                                   | 8              | 2               |  |
| 2    | Docentes en actividad designados sólo por horas cátedra      |                                                             |                                                                                   |                |                 |  |
| 3    | Docentes en actividad designados por cargo y horas cátedra   |                                                             |                                                                                   |                |                 |  |
| ,    | Docentes afectados a este                                    | Docentes frente alumnos                                     |                                                                                   |                |                 |  |
| 4    | establecimiento que no pertenecen a<br>esta planta funcional | Docentes en otras funciones                                 |                                                                                   |                |                 |  |
|      |                                                              |                                                             | DETALLE DE CARGOS                                                                 |                |                 |  |
| Doc  | entes en tareas pasivas                                      |                                                             | 10 docentes en la escuela                                                         |                |                 |  |
| Cant | idad de docentes frente a alumnos perte                      | enecientes a esta planta funcional afectados a otro estable | 8 docentes designados exclusivamente p<br>1 docente que tiene dos designaciones ( | or ca<br>cargo | irgos<br>o y ho |  |

1 docente que tiene una única designación por horas

### Pagina 24

## RELEVAMIENTO ANUAL 2017 - PRIMARIA CUADROS GARGOS DOCENTES (PERSONAS)

2.21 - CANTIDAD DE PERSONAS QUE CUMPLEN CADA UNA DE ESTAS FUNCIONES DOCENTES EN ACTIVIDAD

| 📚 Borrar filas 🛛 💿 Llenar con ceros 📃 Sin         | Inf/ NC                     |                         |                                        |
|---------------------------------------------------|-----------------------------|-------------------------|----------------------------------------|
| Fu                                                | nción                       | Cantidad de<br>personas | Cantidad de<br>Docentes<br>itinerantes |
| Director                                          |                             |                         |                                        |
| Regente                                           |                             |                         |                                        |
| Director maestro con clase anexa                  |                             |                         |                                        |
| Director Maestro (Personal único)                 |                             |                         |                                        |
| Vicedirector / Subregente                         |                             |                         |                                        |
| Auxiliar de Dirección                             |                             |                         |                                        |
| Coordinador de Ciclo                              |                             |                         |                                        |
| Secretario                                        |                             |                         |                                        |
| Prosecretario                                     |                             |                         |                                        |
| Auxiliar de Secretaría                            | Una persona puede tener mas | s de una fu             | nción                                  |
| Maestro de Grado / Año                            |                             |                         |                                        |
| Maestro de Area                                   |                             |                         |                                        |
| Maestro de Música                                 |                             |                         |                                        |
| Maestro de Educación Física                       |                             |                         |                                        |
| Maestro de Plástica                               |                             |                         |                                        |
| Maestro de Actividades Prácticas                  |                             |                         |                                        |
| Maestro/Profesor de Danzas                        |                             |                         |                                        |
| Maestro de Lengua Extranjera                      |                             |                         |                                        |
| Profesor / Maestro de Lengua y/o Cultura Indígena |                             |                         |                                        |

Pagina 24 - 25

## RELEVAMIENTO ANUAL 2017 - PRIMARIA CONTROL ENTRE CUADROS

| Otros Datos de Matrícula                                   |                | Los da<br>declara<br>que el | Los datos de este cuadro deben coincidir con lo<br>declarado en los respectivos de cada nivel, (recuerde<br>que el botón <b>Totales</b> le facilitara esta tarea) |                          |                     |  |  |  |  |  |
|------------------------------------------------------------|----------------|-----------------------------|----------------------------------------------------------------------------------------------------|--------------------------|---------------------|--|--|--|--|--|
| M.1 - TOTAL ALUMNOS Y SECCIONES                            | (DIVISIONE     | S                           |                                                                                                    |                          |                     |  |  |  |  |  |
| 😪 Borrar filas 🛛 💿 Llenar con ceros 🛛 🗕 Totales            |                |                             |                                                                                                    |                          |                     |  |  |  |  |  |
| Paya cada wiyal dal artablacimiento al 20 da abvil da 2015 | Debe coincidir | Alun                        | nnos                                                                                                    | Secciones/divisiones     | Secciones múltiples |  |  |  |  |  |
| rara cada nivel del establecimiento al 50 de abril de 2015 | declarado en:  | Total                       | Varones                                                                                                    | independientes/multiplan | nivel               |  |  |  |  |  |
| Nivel Inicial                                              | Cuadro 1.1.    |                             |                                                                                                    |                          |                     |  |  |  |  |  |
| Primario                                                   | Cuadro 2.1.    |                             |                                                                                                    |                          |                     |  |  |  |  |  |
| Secundario / Medio / Polimodal                             | Cuadro 3.1.    |                             |                                                                                                    |                          |                     |  |  |  |  |  |
| M.1.1 – TOTAL DE ALUMNOS Y SECCI                           | ONES/DIVIS     | IONES                       |                                                                                                    |                          |                     |  |  |  |  |  |

00 Llenar con ceros 📃 Sin Inf / NC

Secciones que corresponden a varias ofertas o multinivel

Pagina 44

#### M.2 - SI EL ESTABLECIMIENTO POSEE RÉGIMEN DE INTERNADO O ALBERGUE

| 👟 Borrar filas 🛛 o o Llenar con ceros 📃 Sin Inf / N | NC 🛛 Totales |         |
|-----------------------------------------------------|--------------|---------|
| Consigne la cantidad de alumnos internos por nivel  | A            | lumnos  |
| Consigne la cantidad de alcinnos internos por moer  | Total        | Varones |
| Nivel Inicial                                       |              |         |
| Primario                                            |              |         |
| Secundario / Medio / Polimodal                      |              |         |

#### M.3 - BENEFICIARIOS DE SERVICIOS DE ALIMENTACIÓN GRATUITA

| 0 o Llenar con ceros 📃 Sin Inf / NC |                              |         |                               |
|-------------------------------------|------------------------------|---------|-------------------------------|
| Servicio                            | Cantidad de<br>Beneficiarios |         | El valor de este cuadro puede |
| Desayuno                            |                              |         | alumnos matriculados.         |
| Almuerzo                            |                              | $\succ$ | Dado que el alcance de este   |
| Refrigerio                          |                              |         | servicio puede incluir a      |
| Merienda                            |                              |         | familiares de los alumnos     |
| Cena                                |                              |         |                               |

M.4 - TOTAL DE ALUMNOS CON ATENCIÓN DOMICILIARIA/HOSPITALARIA (AÑO ANTERIOR) CICLO LECTIVO 2013

| 👟 Borrar filas 🛛 o o Llenar con ceros 📃 Sin Inf / N | NC 🛛 Totales |         |
|-----------------------------------------------------|--------------|---------|
| Consigne la cantidad de alumnos atendidos por nivel | Total        | Varones |
| Jardín Maternal                                     |              |         |
| Jardín de Infantes                                  |              |         |
| Primario                                            |              |         |
| Secundario / Medio                                  |              |         |
| Polimodal                                           |              |         |

Pagina 44

## **CARACTERISTICAS DEL ESTABLECIMIENTO (TODOS)**

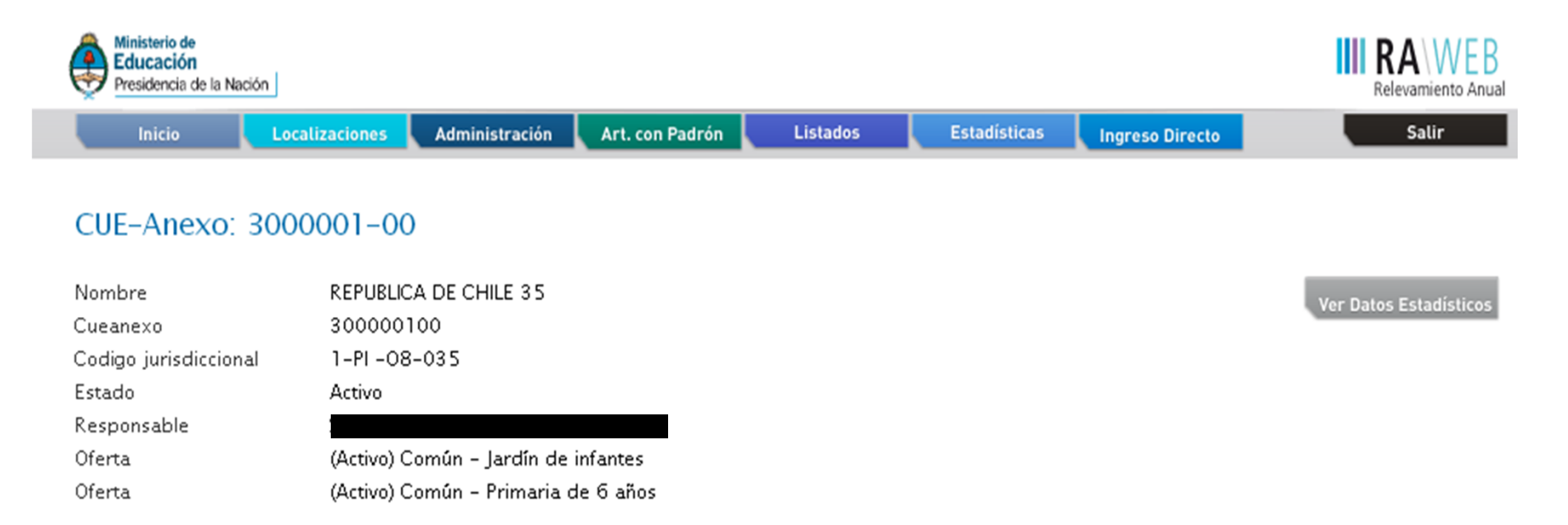

#### Lista de Cuadernillos

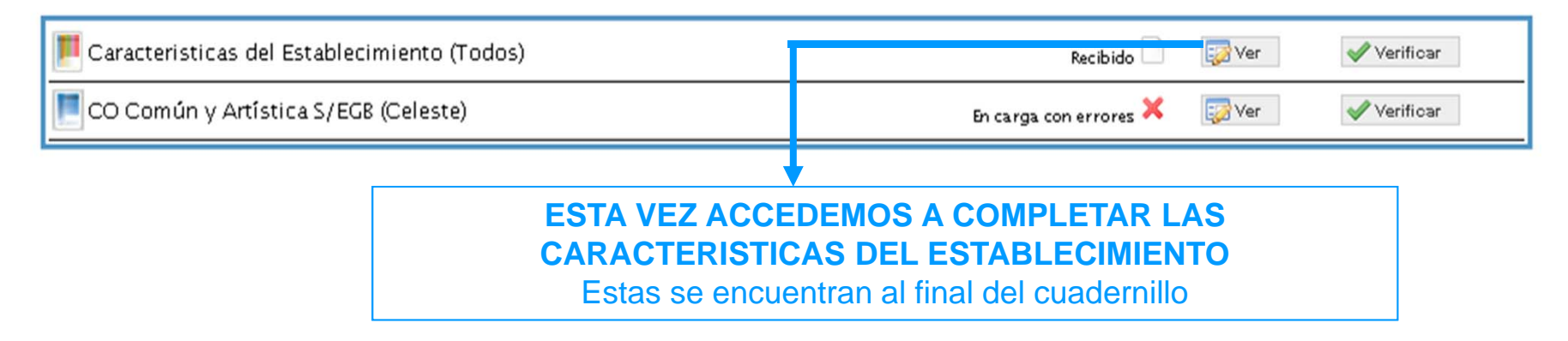

### **CARACTERISTICAS DEL ESTABLEIMIENTO**

#### Características Pedagogicas - Educativas

#### C.1 - (Celeste) PROGRAMAS Y PROYECTOS POR NIVEL EN LOS QUE EL ESTABLECIMIENTO ESTÁ INCLUIDO

| Borrar filas Sh ht/NC             |                                         |                     |                                                                                                    |                              |                                  |
|-----------------------------------|-----------------------------------------|---------------------|----------------------------------------------------------------------------------------------------|------------------------------|----------------------------------|
| Progr                             | 2m25                                    | Nive Linic b.I      | Nivel primario                                                                                                    | Nive I Sec und a rio/ Med io | Polimodal                        |
|                                   |                                         |                     |                                                                                                    |                              |                                  |
|                                   |                                         |                     |                                                                                                    |                              |                                  |
|                                   |                                         |                     |                                                                                                    |                              |                                  |
|                                   |                                         |                     |                                                                                                    |                              |                                  |
|                                   |                                         |                     |                                                                                                    |                              |                                  |
|                                   |                                         |                     |                                                                                                    |                              |                                  |
|                                   |                                         |                     |                                                                                                    |                              |                                  |
|                                   |                                         |                     |                                                                                                    |                              |                                  |
|                                   |                                         |                     |                                                                                                    |                              |                                  |
|                                   |                                         |                     |                                                                                                    |                              |                                  |
|                                   |                                         |                     |                                                                                                    |                              |                                  |
| C.I - (Violeta) PROGRAMAS Y PROYE | CTOS POR NIVEL EN LOS QUE EL EST        | ABLECIMIENTO ESTÁ I | NCLUIDO                                                                                                    |                              |                                  |
| C.I - (Violeta) PROGRAMAS Y PROYE | CTOS POR NIVEL EN LOS QUE EL EST        | ABLECIMIENTO ESTÁ I | NCLUIDO                                                                                                    |                              |                                  |
| C.I - (Violeta) PROGRAMAS Y PROYE | CTOS POR NIVEL EN LOS QUE EL EST        | Alfabatización      | Primario EGBI y 2                                                                                                    | EGB 8                        | Sec undario/ ked io/ Polimodal   |
| C.I - (Violeta) PROGRAMAS Y PROYE | CTOS POR NIVEL EN LOS QUE EL EST        | Alfabetbación       | Primario EG B1 y 2                                                                                                    | ECE 6                        | Sec undario/ ked io/ Polimodal   |
| C.I - (Violeta) PROGRAMAS Y PROYE | CTOS POR NIVEL EN LOS QUE EL EST        | Alfabetización      | Primario EGB1 y 2                                                                                                    | ECE 8                        | Sec undario/ Hed io/ Pollmodal   |
| C.I - (Violeta) PROGRAMAS Y PROYE | De no tener educa                       | Alfabetización      | Primario EGB1 y 2                                                                                                    | EGB 8                        | Sec undarlo/ ked lo/ Pollmodal   |
| C.I - (Violeta) PROGRAMAS Y PROYE | De no tener educa<br>adultos, no apareo | Alfabetización      | Primario EGE1 y 2<br>Primario EGE1 y 2<br>Primario EGE | EG 8 8                       | Sec undario/ Med io/ Polimodal   |
| C.I - (Violeta) PROGRAMAS Y PROYE | De no tener educa<br>adultos, no apareo | Alfabetitación      | Primario EGB1 y 2                                                                                                    |                              | Secundario/ Hed io/ Polimodal    |
| C.I - (Violeta) PROGRAMAS Y PROYE | De no tener educa<br>adultos, no aparec | Alfabetización      | Primario EGE1 y 2<br>Primario EGE1 y 2<br>Primario EGE1                                                                                                    |                              | Sec untario/ Ned io/ Polimodal   |
| C.I - (Violeta) PROGRAMAS Y PROYE | De no tener educa<br>adultos, no apareo | Altabetización      | Primario EGB1 y 2                                                                                                    |                              | Sec untario/ ked lo/ Pollmodal   |
| C.I - (Violeta) PROGRAMAS Y PROYE | De no tener educa<br>adultos, no aparec | Alfabetización      | Primario EGE1 y 2<br>Primario EGE1 y 2<br>Primario EGE1                                                                                                    |                              | Sec untario/ ked io/ Polimodal   |
| C.I - (Violeta) PROGRAMAS Y PROYE | De no tener educa<br>adultos, no apareo | Alfabetización      | Primario EGB1 y 2<br>Primario EGB1 y 2<br>Primario EGB1                                                                                                    |                              | Sec untario/ ked io/ Polimodal   |
| C.I - (Violeta) PROGRAMAS Y PROYE | De no tener educa<br>adultos, no aparec | Alfabetización      | Primario EGE1 y 2<br>Primario EGE1 y 2<br>Primario EGE | EGE 8                        | Sec untario / Ned io / Pollmodal |

### Pagina 45

| C.2 - ; POSES | EL ESTABLECIA IENTO | RECT. ER | DE ALTERMANCIA? |
|---------------|---------------------|----------|-----------------|
|---------------|---------------------|----------|-----------------|

| - 2 | ien Inf / | NC |
|-----|-----------|----|
| 51  |           |    |
| ilo |           |    |

## Se declaro matricula en Lengua extranjera

#### C.2 - (Color to) 1010 LAS Q DE SE DICTAN EN EL ESTABLECT, IENTO

| Banar Haa      | Sin Inf / NG     | -      |        |             |               |        |       |                 |     |
|----------------|------------------|--------|--------|-------------|---------------|--------|-------|-----------------|-----|
|                | ld to me         | Inalia | Enreit | Po rius uiz | the line real | Alamin | Habmo | Lengue Indigere | Ote |
| itteal         | Año de estudio   |        |        | 10110202    |               |        |       |                 |     |
| h el in La ter | me I             |        |        |             |               |        |       |                 |     |
| a dia          | Sala de 2        |        |        |             |               |        |       |                 |     |
| Information    | Sala de 4        |        |        |             |               |        |       |                 |     |
|                | Cab de S         |        |        |             |               |        |       |                 |     |
|                | 1                |        |        |             |               |        |       |                 |     |
|                | 2                |        |        |             |               |        |       |                 |     |
|                | 2                |        |        |             |               |        |       |                 |     |
| Prime rio      | 4                |        |        |             |               |        |       |                 |     |
|                | 5                |        |        |             |               |        |       |                 |     |
|                | 6                |        |        |             |               |        |       |                 |     |
|                | 7                |        |        |             |               |        |       | -               |     |
| Sec unde rie   | Ckio lázko       |        |        |             |               |        |       |                 |     |
| Po limo da l   | Ck lo O rientedo |        |        |             |               |        |       |                 |     |
|                |                  |        |        |             |               |        |       |                 |     |

• Información faltante 174 - Ecistre Información de matricula en esceñanza de stroma inglez en el Cuadio 2,10 en el litrel Secundario (4, edio y no decisia el téliome en el Ecistratento (2 veces)

• Información fallante 174 - Er bite Información de matrixula en erzeña nas de téloma. Portuguéz en el Cuadro 2.10 en el litrel Secundanto (specia y no decia a el téloma en el Erta blecimiento (2 vecer)

#### C.4 - (Calazia) MATERIAS ARTÍSTICAS CURRICULARES QUE O FRECE EL ESTABLECIMIENTO PARA CADA RIVEL Y AÑO DE ESTUDIO

| Barrier files  | Sin Inf / NC      |         |                              |         |        |  |
|----------------|-------------------|---------|------------------------------|---------|--------|--|
| h) farbz Arl   | e tksz Cunk ub ne | Sec.    | and the second second second | 0       | Teste  |  |
| illvel         | Año de estudio    | 1,02.65 | Anse ve da se (raziki        | Cirias: | 140100 |  |
|                | Cab de 2          |         |                              |         |        |  |
| ilbel ink b    | Sala de 4         |         |                              |         |        |  |
|                | Sala de S         |         |                              | 1       |        |  |
|                | 1                 |         |                              |         |        |  |
|                | 2                 |         |                              |         |        |  |
|                | 2                 |         |                              |         |        |  |
| Prime rio      | 4                 |         |                              |         |        |  |
|                | 3                 |         |                              |         |        |  |
|                | 6                 |         |                              |         |        |  |
|                | 7                 |         |                              |         |        |  |
| Sec unds rts / | Cklo Bizko        |         |                              |         |        |  |
| le bornti o'   | Ck lo Orlantedo   |         |                              |         |        |  |

#### C.5 - FRIECIO HA EN EL ESTABLECIA IENTO

| Borner Has El Liener can caras Sin Inf / NC |    |    |                        |
|---------------------------------------------|----|----|------------------------|
|                                             | Ho | 51 | O ntidad da<br>Alumnoz |
| Un Centro de Actividades Infantiles (CAB    |    |    |                        |
| Un Centro de Actividades Juventiles (CAJ    |    |    |                        |
| El proyecto de Erpacio Fuente               |    |    |                        |

#### C.6 - EXISTENCIA DE BIBLIOTECA ¿En el establecimiento funciona al menos una biblioteca?

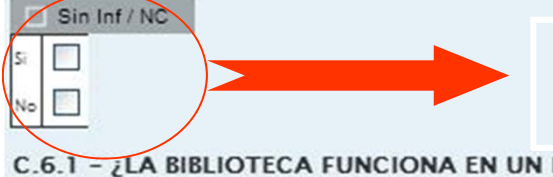

### Si contesta la opción "NO" Los cuadros relacionados se cerraran

C.6.1 - ¿LA BIBLIOTECA FUNCIONA EN UN ESPACIO FISICO DE USO EXCLUSIVO?

| Sin Inf / NC             |    |    |
|--------------------------|----|----|
| Biblioteca               | No | Si |
| Espacio de uso exclusivo |    |    |

#### C.7 - EXISTENCIA DE LABORATORIO DE INFORMÁTICA

|    | Sin Inf |
|----|---------|
| Sĩ |         |
| No |         |
|    |         |

/ NC

C.7.1 - ¿EI LABORATORIO FUNCIONA EN UN ESPACIO FÍSICO DE USO EXCLUSIVO?

| Sin Inf / NC               |    |    |
|----------------------------|----|----|
| Laboratorio de informática | No | Si |
| Espacio de uso exclusivo   |    |    |

C.8 - (Celeste) ¿EN LOS ÚLTIMOS 2 AÑOS HAN INVERTIDO EN COMPRAR EJEMPLARES (LIBROS/REVISTAS/MAPAS/RECURSOS ELECTRÓNICOS, SONOROS ETC)PARA LA CONSULTA EN LA BIBLIOTECA? (No incluya en el cuadro las compras con recursos estatales o donaciones)

| 😼 Borrar filas 🔲 Sin In | f/NC |    |
|-------------------------|------|----|
| Nivel                   | No   | Si |
| Inicial                 |      |    |
| Primario                |      |    |
| Secundario / Polimodal  |      |    |

C.9 - ¿SU ESTABLECIMIENTO EDUCATIVO CUENTA CON UN ARCHIVO ESCOLAR O MUSEO HISTÓRICO CON EL OBJETO DE RECUPERAR, RESTAURAR Y CATALOGAR LA DOCUMENTACIÓN Y OBJETOS DEL PASADO INSTITUCIONAL ?

| Sin Inf / NC                      |    |    |
|-----------------------------------|----|----|
|                                   | No | Si |
| Archivo escolar o museo histórico |    |    |

### Funcionamiento y Financiamiento

#### F.1 - (Celeste) CANTIDAD DE DIAS DE CLASE EFECTIVAMENTE DICTADOS EN EL AÑO 2016

| 00 Lle           | enar con d | ceros 📃 Sin Ir   | f/NC      |
|------------------|------------|------------------|-----------|
| Nivel<br>Inicial | Primario   | Secundario/Medio | Polimodal |
|                  | ]          |                  |           |

#### F.2 - EL ESTABLECIMIENTO FUNCIONA EN

| 🔲 Sin In                 | f/NC      |         |       |
|--------------------------|-----------|---------|-------|
| Institución<br>Educativa | Sindicato | Empresa | Otros |
|                          |           |         |       |

#### F.3 - (Celeste) HORARIO DE FUNCIONAMIENTO

#### Borrar filas Sin Inf / NC Nivel Mañana Tarde Vespertino/Noche Otro Jardín Maternal a а Jardín de Infantes a а Primario a а Secundario / Medio a a 1 Polimodal

#### F.4 – TENENCIA DE COOPERADORA

#### Sin Inf / NC

| Con<br>personería<br>Jurídica | Sin<br>personería<br>Jurídica | No tiene |
|-------------------------------|-------------------------------|----------|
|                               |                               |          |

Se debe respetar el formato hora Ej, 12:00 a 17:00

Pagina 49

#### F.5 - TIENE CONVENIO CON UNIVERSIDADES, EMPRESAS, SINDICATOS, ONG U OTROS:

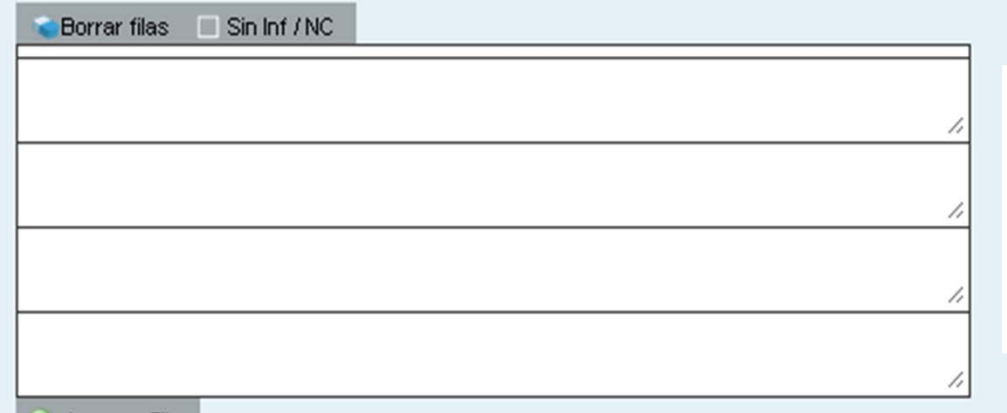

De no tener convenio Cierre el cuadro utilizando El botón "Sin Inf/NC" No ingrese ningún texto indicando Que no tiene convenio

#### 📀 Agregar Fila

#### F.6 – (Celeste) PARA ESTABLECIMIENTOS PRIVADOS INDIQUE SUBVENCIÓN ESTATAL

| Sin Inf / NC       |              |              |                               |                               |                                      |      |
|--------------------|--------------|--------------|-------------------------------|-------------------------------|--------------------------------------|------|
| Nivel              | No<br>recibe | Hasta<br>25% | Más de<br>25%<br>hasta<br>50% | Más de<br>50%<br>hasta<br>75% | Más de<br>75%<br>menos<br>de<br>100% | 100% |
| Jardín Maternal    |              |              |                               |                               |                                      |      |
| Jardín de Infantes |              |              |                               |                               |                                      |      |
| Primario           |              |              |                               |                               |                                      |      |
| Secundario / Medio |              |              |                               |                               |                                      |      |
| Polimodal          |              |              |                               |                               |                                      |      |

### Equipamiento, Tecnología y Pedagogía

#### E.1 - ¿EL ESTABLECIMIENTO DISPONE DE ENERGÍA ELECTRICA?

| l |    | Sin | Inf / NC |
|---|----|-----|----------|
|   | Si |     |          |
|   | No |     |          |

#### E.1.1 - INDICAR FUENTE:

| Sin Inf / NC               |                         |
|----------------------------|-------------------------|
|                            | Fuente<br>de<br>Energía |
| Red Pública                |                         |
| Grupo electrógeno          |                         |
| Panel fotovoltáico / solar |                         |
| Generador eólico           |                         |
| Generador hidráulico       |                         |
| Otro                       |                         |

Por lo general el servicio proviene de RED PUBLICA, inclusive la administrada Por una cooperativa

#### E.2 - INDIQUE SI EL ESTABLECIMIENTO CUENTA CON EL SIGUIENTE EQUIPAMIENTO EN CONDICIONES DE USO

| 💊 Borrar filas 📄 Sin Inf / NC               |    |    |                                          |
|---------------------------------------------|----|----|------------------------------------------|
| Indicar equipamiento:                       | Si | No |                                          |
| Televisor                                   |    |    |                                          |
| Sistema multimadia o Cañón                  |    |    | Recuerde indicar también el equipamiento |
| Scanner                                     |    |    | Que NO nosee                             |
| Cámara de video para computadora (webcam)   |    |    |                                          |
| Reproductor de ⊂D                           |    |    |                                          |
| Reproductor de DVD                          |    |    |                                          |
| Impre so ra.                                |    |    |                                          |
| Equipo emisor de radio AM∤FM                |    |    |                                          |
| Equipo receptor Televisión Digital Abierta. |    |    |                                          |
| Servidor para u so escolar                  |    |    |                                          |

Pagina 50

#### E.2.1 - (Biblioteca) INDIQUE SI EL ESTABLECIMIENTO CUENTA CON EL SIGUIENTE EQUIPAMIENTO EN CONDICIONES DE USO

| Solution and the second second             |                    |                    |
|--------------------------------------------|--------------------|--------------------|
| Indicar equiparniento:                     | Biblioteca<br>- Si | Biblioteca<br>- No |
| Te levisor                                 |                    |                    |
| Sistema multimadia o Cañón                 |                    |                    |
| Scanner                                    |                    |                    |
| Cámara de video para computadora (webcam)  |                    |                    |
| Reproductor de ⊂D                          |                    |                    |
| Reproductor de DVD                         |                    |                    |
| Impre so ra                                |                    |                    |
| Equipo emisor de radio AM/FM               |                    |                    |
| Equipo receptor Televisión Digital Abierta |                    |                    |
| Servidor para uso escolar                  |                    |                    |

Berns films . C Sin lef / NC

#### E.3 - EL ESTABLECIMIENTO ¿TIENE COMPUTADORAS EN FUNCIONAMIENTO?

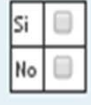

#### E.3.1 - (Celeste) CANTIDAD DE COMPUTADORAS SEGÚN USO EN CADA NIVEL

| Borrar filas 0.0 Llenar con ceros 📃 Sin Inf / NC 🔬 Totale                                                                                              | IS .  |               |          |                        |            |
|----------------------------------------------------------------------------------------------------|-------|---------------|----------|------------------------|------------|
| Computadoras Por tipo y uso                                                                                                    | Total | Nivel Inicial | Primario | Secundario / Polimodal | Biblioteca |
| Con fines administrativos exclusivamente                                                                                                    |       |               |          |                        |            |
| Con fines pedagógicos exclusivamente                                                                                                    |       |               |          |                        |            |
| Ambos tipos de fines                                                                                                    |       |               |          |                        |            |
| Netbook y Notebook uso de Alumnos                                                                                                    |       |               |          |                        |            |
| Netbook y Notebook uso de Docentes/Bibliotecarios                                                                                                    |       |               |          |                        |            |
| Con fines pedagógicos exclusivamente<br>Ambos tipos de fines<br>Netbook y Notebook uso de Alumnos<br>Netbook y Notebook uso de Docentes/Bibliotecarios |       |               |          |                        |            |

Pagina 50 - 51

### E.4 - SEÑALE QUÉ TIPO DE SOFTWARE SE UTILIZA EN EL ESTABLECIMIENTO

| 📷 Borrar filas 📃 Sin Inf / NC              |    |    |
|--------------------------------------------|----|----|
| Tipo e Software                            | Si | No |
| Editor de sitios web                       |    |    |
| Software Educativo de Matemática           |    |    |
| Software Educativo de Lengua               |    |    |
| Software Educativo de Ciencias Sociales    |    |    |
| Software Educativo de Ciencias Naturales   |    |    |
| Software Educativo de otras areás          |    |    |
| Software de programación                   |    |    |
| Plataformas educativas a distancia         |    |    |
| Software Integral de Gestón de Bibliotecas |    |    |
| ¿El software de la biblioteca es Aguapey?  |    |    |

#### E.5 - ¿ESTAN LAS COMPUTADORAS CONECTADAS EN RED?

| a state of the | N.A. CO. | mirrie |
|----------------|----------|--------|
| Si             |          |        |
| No             |          |        |

### E.6 - ¿POSEE CONEXIÓN A INTERNET?

| E  | Sin | Inf/NC |
|----|-----|--------|
| Si |     |        |
| No |     |        |

Pagina 51 - 52

#### E.7 - EL SERVICIO QUE UTILIZA ES

Sin Inf / NC

Gratuito para la Escuela 📃 Pago por la Escuela 📃

#### E.8 - ¿QUE ESPACIOS POSEEN CONEXION A INTERNET?

Sin Inf / NC

|                                      | Servicio |
|--------------------------------------|----------|
| En el área de gestión/administración |          |
| En las aulas                         |          |
| En la biblioteca/s                   |          |
| En el laboratorio de informática     |          |
| En otro espacio del establecimiento  |          |

### E.9 - ¿QUÉ TIPO DE CONEXIÓN TIENE?

Sin Inf / NC

|                | Conexión |
|----------------|----------|
| Telefónica.    |          |
| Adsl           |          |
| Cable Módem    |          |
| Satelital      |          |
| Internet Móvil |          |
| Otro Tipo      |          |

#### E.10 - ¿TIENE RESTRICCIONES EN EL TIEMPO DE USO?

Sin Inf / NC
 Si
 No

#### Si tiene restricciones indicar la causa

#### E.11 - INDICAR LA CAUSA:

| Sin Inf / NC                    |       |
|---------------------------------|-------|
|                                 | Causa |
| No puede cubrir los costos      |       |
| Tiene una sola línea telefónica |       |
| Otra                            |       |

#### E.12 - ¿SE REALIZAN ACTIVIDADES DE ENSEÑANZA UTILIZANDO INTERNET?

| Sin Inf / NC |    |
|--------------|----|
| Si           | No |
|              |    |

E.13 – ¿EL ESTABLECIMIENTO RECIBE CONTENIDOS EDUCATIVOS DIGITALES DE ORGANISMOS ESTATALES (NACIONAL, PROVINCIAL, MUNICIPAL)?

| 🔲 Sin | Inf/NC |
|-------|--------|
| Si    | No     |
|       |        |

E.14 – ¿EL ESTABLECIMIENTO CUENTA CON UN ESPACIO VIRTUAL (SITIO WEB INSTITUCIONAL, AULA VIRTUAL, BANCO DE INFORMACION) PARA REUNIR MATERIALES DE USO PEDAGOGICO DESTINADOS AL PERSONAL DOCENTE?

| Sin Inf / NC |    |
|--------------|----|
| Si           | No |
|              |    |

E.15 – ¿EL ESTABLECIMIENTO CUENTA CON PERSONAL PARA SERVICIOS DE MANTENIMIENTO DE COMPUTADORA Y OTRO EQUIPAMIENTO?

| Sin Inf / NC |    |
|--------------|----|
| Si           | No |
|              |    |

#### E.16 - SE TRATA DE:

| 🐞 Borrar filas 📃 Sin Inf / NC         |    |    |
|---------------------------------------|----|----|
|                                       | Si | No |
| Personal del establecimiento          |    |    |
| Personal enviado por el nivel central |    |    |
| Otro tipo de servicio                 |    |    |

Pagina 52 - 53

## Sistema de Gestión Escolar

### S.1 - EMPLEA ALGÚN SISTEMA COMPUTARIZADO DE GESTIÓN ESCOLAR

|    | Sin | Inf / NC |
|----|-----|----------|
| Si |     |          |
| No |     |          |

### S.1.1 - INDIQUE EL TIPO DE SISTEMA DE GESTIÓN ESCOLAR QUE EMPLEA

| Sin Inf / NC                                            |    |
|---------------------------------------------------------|----|
| Tipo de Sistema de gestión escolar                      | Si |
| Provisto por el Ministerio de Educación/Consejo Escolar |    |
| Otro sistema desarrollado por terceros                  |    |
| Un sistema que fue encargado por el establecimiento     |    |
| Planilla de cálculo                                     |    |

### S.1.2 - ¿CÚAL ES EL NOMBRE DE DICHO SISTEMA?

Sin Inf / NC

Nombre: (Consigne el nombre del Sistema, siUd. marcó buopción 1 o bu2)

### Otros Datos

### O.1 - (Educación Común) CELEBRACION Y CREACION DEL ESTABLECIMIENTO/NIVEL

| 😮 Borrar filas 🛛 💿 Llenar co   | n ceros 🔲 | Sin Inf /       | NC            |     |             |  |
|--------------------------------|-----------|-----------------|---------------|-----|-------------|--|
| Nivel                          | Año de c  | Año de creación |               |     | Celebración |  |
|                                | Año       | Norma<br>Nº     | Norma<br>Tipo | Día | Mes         |  |
| Nivel Inicial                  |           | 1               |               |     |             |  |
| Primario                       |           |                 |               |     |             |  |
| Secundario / Medio / Polimodal |           |                 |               |     |             |  |

#### 0.2 - INDIQUE LOS ESTABLECIMIENTOS CON LOS QUE COMPARTE EL EDIFICIO

| Nombre del Establecimiento | CUE | Código Jurisdiccional del<br>Establecimiento |
|----------------------------|-----|----------------------------------------------|
|                            |     |                                              |
|                            |     |                                              |
|                            |     |                                              |

### Informacion de la sede o Anexo del establecimiento

#### 1.1 - DATOS INSTITUCIONALES

Traer datos del año anterior

 Numaro y nombre completo del establecimiento

 Teléfono:Código de Área

 Teléfono:Código de Área

 Sitio web de la institución

 Dirección de correo electrónico

#### **I.2 - DOMICILIO INSTITUCIONAL**

| Ce Borrar filas Traer datos del año anterior           |                                    |
|--------------------------------------------------------|------------------------------------|
| Nombre de la calle de frente                           | Númaro                             |
|                                                        |                                    |
| Nombre de la calle lateral laquierda.                  | Nombre de la calle lateral Derecha |
|                                                        |                                    |
| Nombre de la calle fondo de manzana el establecimiento | Código Postal                      |
|                                                        |                                    |
| Barrio                                                 | Referencia.                        |
|                                                        |                                    |
| Localidad o paraje                                     | Departamento o partido             |
|                                                        |                                    |

Contratapa

### Declare DOMICILIO POSTAL solo si este es distinto al Domicio declarado con anterioridad Caso contrario cierre el cuadro con el botón "Sin Inf/NC"

#### 1.3 - DOMICILIO POSTAL (Consignar solo en el caso de que fuera distinto al anterior)

| 😪 Borrar filas 🔄 Sin Inf / NC 🛛 Traer datos del año anterior |                                    |
|--------------------------------------------------------------|------------------------------------|
| Nombre de la calle de frente                                 | Númaro                             |
|                                                              |                                    |
| Nombre de la calle lateral laquierda                         | Nombre de la calle lateral Derecha |
|                                                              |                                    |
| Nombre de la calle fondo de manzana el establecimiento       | Código Postal                      |
|                                                              |                                    |
| Barrio                                                       | Referencia                         |
|                                                              |                                    |
| Localidad o paraje                                           | Departamento o partido             |
|                                                              |                                    |
| ¿Partanece al Director?                                      | Consignar Director                 |
|                                                              |                                    |
| ¿Pertanece a una escuela cabecera?                           | Consignar escuela cabecera         |
|                                                              |                                    |
| O tro                                                        | Consignar Otro                     |
|                                                              |                                    |

#### I.4 - CONFECCIONÓ ESTE CUADERNILLO

| A pellido                       |       |  |
|---------------------------------|-------|--|
|                                 |       |  |
| Nombre                          |       |  |
|                                 |       |  |
| Horario en el que se desempeña. | Cargo |  |
|                                 |       |  |
| Dirección de correo electrónico |       |  |
|                                 |       |  |

#### 1.5 - Datos del Director

| Apellido                                     |                |  |
|----------------------------------------------|----------------|--|
|                                              |                |  |
| Nombre                                       |                |  |
|                                              |                |  |
| Tipo Documento Número Documento              |                |  |
| <b>v</b>                                     |                |  |
| CUIT/CUIL fecha. nacimiento                  |                |  |
|                                              |                |  |
| Sexo Teléfono                                |                |  |
| Υ                                            |                |  |
| Nacionalidad                                 |                |  |
| Υ                                            |                |  |
| Dirección de correo electrónico              |                |  |
|                                              |                |  |
|                                              |                |  |
| 2015                                         |                |  |
| Verificar Características del Est - Página 7 | or 🍺 Finalizar |  |

### Contratapa

#### CUE-Anexo: 3000001-00

| Nombre                | REPUBLICA DE CHILE 35               |
|-----------------------|-------------------------------------|
| Cueanexo              | 300000100                           |
| Codigo jurisdiccional | 1-PI-08-035                         |
| Estado                | Activo                              |
| Responsable           | 0                                   |
| Oferta                | (Activo) Común - Primaria de 6 años |
| Oferta                | (Activo) Común - Iardín de infantes |

### Estado de la carga, cuando esta todo completo, debe VERIFICAR y luego CONFIRMAR cada cuerpo del cuadernillo

Ver Datos Estadísticos

#### Lista de Cuadernillos

Lista de Cuadernillos

| CO Común y Artística S/EGB (Celeste)                       | Verificado 🖋     | 🎲 Ver 🛛 🖌 Confirmar |
|------------------------------------------------------------|------------------|---------------------|
| 📕 Caracteristicas del Establecimiento (Todos)              | Completo 📙       | 🎲 Ver 🖌 🖌 📝         |
| Todos - Características Pedagógicas - Educativas           |                  | Completo 📴 🔯 Ver    |
| Todos - Funcionamiento y Financiamiento                    |                  | Completo 🔝 🔯 Ver    |
| Todos - Equipamiento, Tecnología y Pedagogía               | Completo 📴 🞲 ver |                     |
| Todos - Sistema de Gestión Escolar                         |                  | Completo 🔝 🞲 Ver    |
| Todos - Informacion de la sede o Anexo del establecimiento |                  | Completo 🍃 🔯 Ver    |

## **CIERRE DEL RELEVAMIENTO**

# Una vez CONFIRMADO se dará por completo este relevamiento y los datos quedaran a modo solo lectura

#### CO Común y Artística S/EGB (Celeste) CO Común y Artística S/EGB (Celeste) Confirmado V Desconfirmar Caracteristicas del Establecimiento (Todos) Confirmado V Desconfirmar Confirmado V Desconfirmar

# SUPERVISORES

Los supervisores podrán tener acceso on line a las escuelas de su supervisión y ver el estado de las mismas, como así también consultar los datos allí consignados en el RA2017, para lo cual solo se necesita que nos envíen en una tabla su DNI V el **CUEANEXO** relevamientoanual@gmail.com

| DNI | CUEANEXO |
|-----|----------|
|     |          |
|     |          |
|     |          |
|     |          |
|     |          |
|     |          |
|     |          |
|     |          |
|     |          |

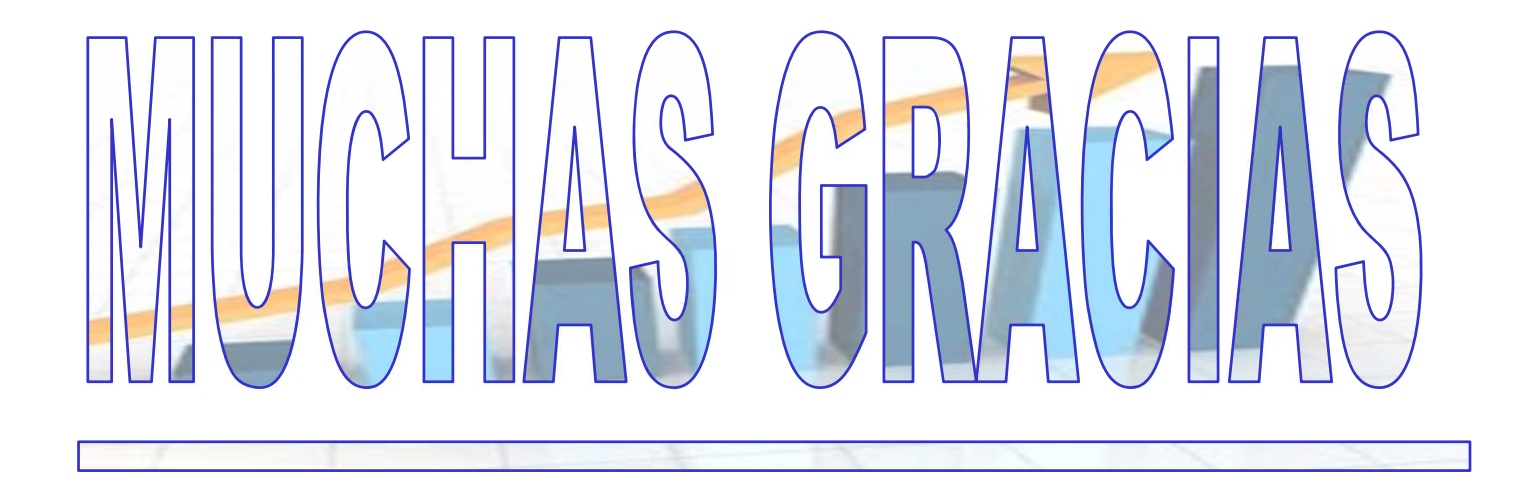

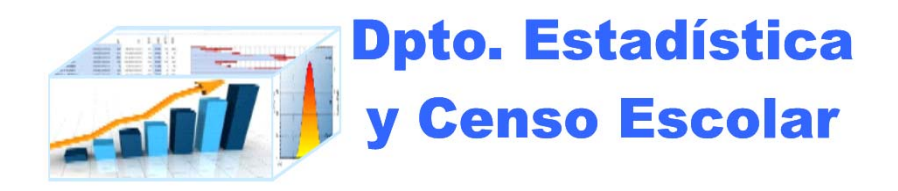

# http://200.71.225.234/raweb

## relevamientoanual@gmail.com

recuerde que el asunto del mail que nos envíe debe iniciar con el Nº de CUE